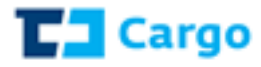

# <u>EROZA</u> <u>UŽIVATELSKÁ PŘÍRUČKA</u> <u>Aplikace Data a Dotazy</u>

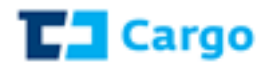

# Obsah

| 1 | Portlet | Data a Dotazy                                           |
|---|---------|---------------------------------------------------------|
|   | 1.1 Z   | Zadávání dotazů                                         |
|   | 1.1.1   | Pás dotazů5                                             |
|   | 1.1.2   | Zobrazení dotazů a zadávání plánovače5                  |
|   | 1.1.3   | VLK - Pohyb vlaku                                       |
|   | 1.1.4   | VYV - Výkaz vozidel                                     |
|   | 1.1.5   | VVA - Výkaz vozidel – archivní                          |
|   | 1.1.6   | ZAT - Zátěžové proudy pro stanici 12                    |
|   | 1.1.7   | VYD - Příjezd a odjezd vlaku                            |
|   | 1.1.8   | PVZ - Přechod vozů                                      |
|   | 1.1.9   | VUZ - Pohyb vozu                                        |
|   | 1.1.10  | ASV - Stav vozu                                         |
|   | 1.1.11  | PZP - Přehled aktuálních zásilek pro přepravce21        |
|   | 1.1.12  | PZS - Přehled aktuálních zásilek pro plátce přepravného |
|   | 1.1.13  | UPP - Uskutečněné přepravy                              |
|   | 1.1.14  | UPS - Uskutečněné přepravy pro plátce přepravného       |
|   | 1.2 P   | lánovač                                                 |
|   | 1.3 H   | listorie dotazů                                         |

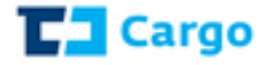

# **1** Portlet Data a Dotazy

Portlet poskytuje informace o realizovaných přepravách a pohybech vozů nebo vlaků. Tento portlet nahrazuje aplikaci PDEx.

Pro přístup na portlet Data a dotazy je třeba mít nejdříve uzavřenou smlouvu s ČD Cargo o poskytování dat.

Uživatel musí být na webu ČD Cargo přihlášený. Po přihlášení je portlet uživateli dostupný následujícími způsoby:

• Ikona Data a dotazy v horním menu

| <br>                 | ~ |                 |                         |      |                     |
|----------------------|---|-----------------|-------------------------|------|---------------------|
| Vyhledání<br>spojení | Ë | Katalog<br>vozů | Stanice<br>a disponenti | Data | Online<br>sledování |

• Přes nabídkové menu v levé části obrazovky

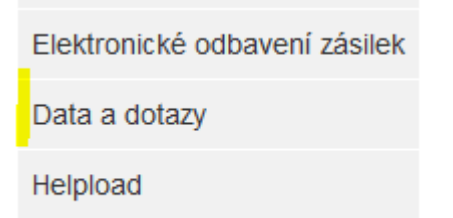

Kliknutím na ikonu/záložku **Data a dotazy** se uživatel dostane k volbě dotazů. Objeví se obrazovka dle nastavených práv.

Pro přístup na portlet Data a dotazy je nutné u uživatele vyplnit položku Logserver ID.

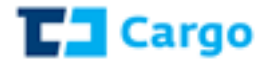

# 1.1 Zadávání dotazů

V této části je uvedeno, jak se zadávají jednotlivé dotazy.

#### Data a dotazy UserID DOOD LogServerID Vůz Zásilka Načtení modulů Vše Vlak Zeptejte se kopecka55 Dotazy Plánovač Historie dotazů Sekce Dotaz Typ dotazu Oprávnění **▼**Mak Pohyb vlaku VLK ~ Výkaz vozidel VYV ~ WA Výkaz vozidel - archivní ~ Zátěžové proudy pro stanici ZAT ~ Příjezd a odjezd vlaku VYD -▼Vůz Přechod vozů PVZ ~ Pohyb vozu VUZ ~ Stav vozu ASV ~ Zásilka Přehled aktuálních zásilek pro přepravce PZP ~ Přehled aktuálních zásilek pro plátce přepravného PZS ~ Uskutečněné přepravy pro přepravce UPP ~ Uskutečněné přepravy pro plátce přepravného UPS Zeptejte se ~

# Pokud uživatel nemá nastavený přístup na dotazy, zobrazí se:

| C           | )ata a dotaz          | у              |       |                                          |                                                                      |                                  |               |      |                 |         |                |   |
|-------------|-----------------------|----------------|-------|------------------------------------------|----------------------------------------------------------------------|----------------------------------|---------------|------|-----------------|---------|----------------|---|
| <u> a</u> u | ipravit 🎲 Vyberte wel | bový obsah ] P | řidat |                                          |                                                                      |                                  |               |      |                 |         |                | 5 |
| Ľ           | Vše Vlak              | Vůz Zá:        | silka | Zeptejte se                              |                                                                      | LogServerID<br>michalec18        | UserID        |      | DOOD<br>5041109 | r       | načtení modulů |   |
|             | Dotazy                | Plánovač       | Histo | orie c                                   |                                                                      |                                  | ×             |      |                 |         |                |   |
|             | Sekce                 | 1              | Dotaz |                                          | Ø                                                                    |                                  |               | tazu |                 | Oprávně | ní             |   |
|             |                       |                |       | Uživatel ne<br>ODIS, ktera<br>zavedení o | emá nastavené oprávi<br>á poskytuje data. Chce<br>do ODIS?<br>Ano Ne | nění v aplikac<br>ete odeslat žá | si<br>idost o |      |                 |         |                |   |

Po stisknutí tlačítka "Ano" se odešle email uživateli i do Zákaznického centra s žádostí o přístup.

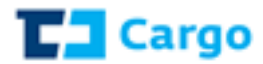

# 1.1.1 Pás dotazů

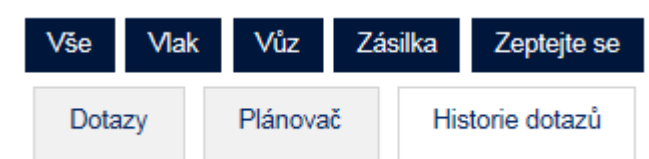

Vše – zobrazí se sekce se všemi dotazy

<u>Vlak</u> – zobrazí se sekce dotazů na vlak (VLK, VYV, VVA, ZAT, VYD)

<u>Vůz</u> – zobrazí se sekce dotazů na vůz (PVZ, VUZ, ASV)

Zásilka – zobrazí se sekce dotazů na zásilku (PZP, PZS, UPP, UPS)

Zeptejte se – zobrazí se nabídka, kam může uživatel zadat dotaz na správce aplikace

# 1.1.2 Zobrazení dotazů a zadávání plánovače

Zobrazení dotazů i zadávání plánovače dotazu je stejné pro všechny dotazy, proto je to uvedeno v této kapitole samostatně.

# 1.1.2.1 Zobrazení dotazu

<u>Zobrazit ihned</u> – volba zajistí zobrazení odpovědi na obrazovku a zároveň uložení dotazu do sekce "*Historie dotazů*"

**Poslat na e-mail** – volba zajistí odeslání odpovědi na dotaz na konkrétní e-mailovou adresu. Pokud je třeba odeslat dotaz na více e-mailových adres, vyplní se jednotlivé adresy za sebou s oddělovačem (čárka, středník)

Poslat do historie dotazů - volba zajistí odeslání dotazu do sekce "Historie dotazů"

#### 1.2.2.2 Nastavení úlohy plánovače

Volba "*Nastavit úlohu plánovače*" se zpřístupní po zaškrtnutí "*Poslat na e-mail*" či "*Pouze do historie dotazů*", a zobrazí se nastavení plánování dotazu:

a) Upřesnění nastavení dotazu

Po zaškrtnutí této volby se zpřístupní nabídka :

Upřesněné nastavení dotazu

| Aktuální den     | × | ~ |
|------------------|---|---|
| Aktuální den     |   |   |
| Aktuální měsíc   |   |   |
| Předchozí den    |   |   |
| Předchozí týden  |   |   |
| Předchozí měsíc  |   |   |
| Vlastní interval |   |   |

Uživatel si zvolí jednu z nabízených variant. Při volbě "Vlastní interval" se nasvítí:

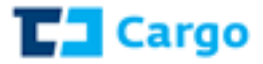

.:

| Upřesněné nastavení dotazu | Posun od<br>05.06.2017 | iiii    | Posun do<br>05.06.2017 |  |
|----------------------------|------------------------|---------|------------------------|--|
| Vlastní interval           |                        |         |                        |  |
|                            | 🔲 Interval zadá        | m ručně |                        |  |
|                            | Počet dní              |         | Posun                  |  |
|                            |                        |         |                        |  |

Po zaškrtnutí nabídky "Interval zadám ručně" se zobrazí obrazovka, kde uživatel zvolí příslušný interval:

| <ul> <li>Upřesněné nastavení dotazu</li> </ul> | Posun od 05.06.2017 | i        | Posun do<br>05.06.2017 | i    |
|------------------------------------------------|---------------------|----------|------------------------|------|
| Vlastní interval                               | ✓ Interval zad      | ám ručně |                        |      |
|                                                | Počet dní<br>7      |          | Po<br>0                | isun |

# b) nastavení odesílání denních odpovědí:

| Každý den                                             | Datum od 17.01.2017                  |   | 00     | • : 00 | * |
|-------------------------------------------------------|--------------------------------------|---|--------|--------|---|
| <ul> <li>Dny v měsíci</li> <li>Dny v týdnu</li> </ul> | 17.01.2017<br>Datum do<br>17.02.2017 | ] | Přidat | Smazat |   |
|                                                       |                                      |   |        |        |   |

# c) nastavení odesílání odpovědí v určitých dnech v měsíci:

| ○ Každý den | Datum od   | - deda | 00 | ¥ : | 00 | ~ | Dny v měsíci |        |    | Vybrané dny |
|-------------|------------|--------|----|-----|----|---|--------------|--------|----|-------------|
|             | 17.01.2017 |        |    | _   |    |   |              |        |    |             |
| Dryv tidau  | Datum do   |        |    |     |    |   | 1            |        | >  | 4           |
|             | 17.02.2017 | iiii   |    |     |    |   | 2            |        | >> |             |
|             | -          |        |    |     |    |   | 5            |        |    |             |
|             |            |        |    |     |    |   | 7            |        | << |             |
|             |            |        |    |     |    |   | 8            |        | <  |             |
|             |            |        |    |     |    |   | 10           | $\sim$ |    |             |
|             |            |        |    |     |    |   | 11<br>12     |        |    |             |

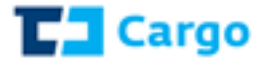

#### d) nastavení odesílání odpovědí v daném dni v týdnu:

| Pondělí |                                                                    | ~                                                                                                    | 00                                                                                                    | ~                                                                                                    |
|---------|--------------------------------------------------------------------|----------------------------------------------------------------------------------------------------|----------------------------------------------------------------------------------------------------|----------------------------------------------------------------------------------------------------|
| 🗌 Úterý |                                                                    | ~                                                                                                    |                                                                                                    | $\mathbf{v}$                                                                                                    |
| Středa  |                                                                    | ~                                                                                                    | 00                                                                                                    | ~                                                                                                    |
| Ctvrtek |                                                                    | · ·                                                                                                    | 00                                                                                                    | ~                                                                                                    |
| Pátek   |                                                                    | · ·                                                                                                    | 00                                                                                                    | ~                                                                                                    |
| Sobota  |                                                                    | ~                                                                                                    |                                                                                                    | ~                                                                                                    |
| Neděle  |                                                                    | ~                                                                                                    | 00                                                                                                    | ×                                                                                                    |
|         | Pondělí<br>Úterý<br>Středa<br>Čtvrtek<br>Pátek<br>Sobota<br>Neděle | Pondělí         00         1           Úterý         00         1           Středa         00         1           Čtvrtek         00         1           Pátek         00         1           Sobota         00         1           Neděle         00         1 | Pondělí     00       Úterý     00       Středa     00       Čtvrtek     00       Pátek     00       Sobota     00       Neděle     00 | Pondělí       00       Image: Domain of the second second |

#### 1.2.2.3 Stažení odpovědi dotazu

Odpověď na zadaný dotaz lze stáhnout do souboru ve formátu pdf.

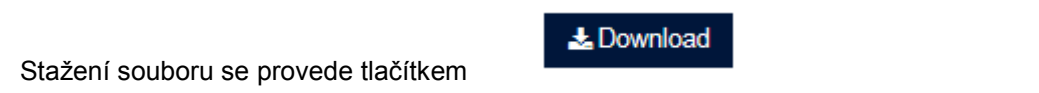

# 1.1.3 VLK - Pohyb vlaku

| Vše Vlak Vůz Z                                                                                 | ásilka Zeptejte se       | LogServerID<br>kopecka55         | UserID DOC | D Načtení modulů |
|------------------------------------------------------------------------------------------------|--------------------------|----------------------------------|------------|------------------|
| Dotazy Plánovač                                                                                | Historie dotazů VLK *    |                                  |            |                  |
| VLK - Pohyb vlaku                                                                              |                          |                                  |            |                  |
| Číslo vlaku Číslo vlaku*<br>○ ID DISC<br>● Číslo vlaku                                         | ✓ Pouze neukonŏ          | ené vlsky Datum od<br>13.05.2017 | Datum do   |                  |
| <ul> <li>Zobrazit ihned</li> <li>Poslat na e-mail</li> <li>Pouze do historie dotazů</li> </ul> | ienka.kopecka@cdcargo.cz | mát výstupu<br>XML<br>PDF        |            |                  |
| 🔲 Nastavit úlohu plánovače                                                                     |                          | Odeslat                          |            |                  |

# Popis položek:

<u>Číslo vlaku</u> – zde se zadá max. 6místné číslo vlaku či konkrétní ID DISC (jednoznačné identifikační číslo vlaku z DISC – dispečerského informačního systému ČD Cargo)

**Pouze neukončené vlaky** – zde je přednastaven dotaz na neukončené vlaky, po odškrtnutí se zobrazí pole na zadání rozmezí datumů:

<u>Rozšířený formát sestavy</u> – volba je aktivní, pokud se zadá ID DISC

| atum od    |            | Da | tum d  | 0     |     |    |      |
|------------|------------|----|--------|-------|-----|----|------|
| 01.12.2016 |            | 1  | 5.12.2 | 016   | Ĩ   | Ĭ  |      |
|            | <b>«</b> < |    | prosi  | nec 2 | 016 |    | > >> |
|            | PO         | ÚΤ | ST     | ČТ    | ΡÁ  | SO | NE   |
|            | 28         | 29 | 30     | 1     | 2   | 3  | 4    |
|            | 5          | 6  | 7      | 8     | 9   | 10 | 11   |
|            | 12         | 13 | 14     | 15    | 16  | 17 | 18   |
|            | 19         | 20 | 21     | 22    | 23  | 24 | 25   |
|            | 26         | 27 | 28     | 29    | 30  | 31 | 1    |
|            | 2          | 3  | 4      | 5     | 6   | 7  | 8    |

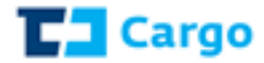

#### Odeslat – tlačítko, které odešle dotaz do systému

# Odpověď, pokud se zadá číslo vlaku a časové období:

| Čas odeslání: 18.01.2017 0 | 9:29:35 |
|----------------------------|---------|
|----------------------------|---------|

Čas odpovědi: 18.01.2017 09:29:43 Pohyb vlaku VLK V063422

Cena: 22.00 CZK

 Datum od
 01.12.2016

 Datum do
 11.12.2016

 Rozšířený výstup
 Ne

Vlak

| Vlak             | Stanice události         | Тур                                   | Čas události     | Stanice soupisu        |
|------------------|--------------------------|---------------------------------------|------------------|------------------------|
| 063422, 14114215 | Nymburk vjezdové nádraží | 17960 - Ukončení kontroly po příjezdu | 11.12.2016 02:45 | Česká Třebová odjezdov |
| 063422, 14103463 | Nymburk vjezdové nádraží | 17960 - Ukončení kontroly po příjezdu | 10.12.2016 04:36 | Česká Třebová odjezdov |
| 063422, 14092670 | Nymburk vjezdové nádraží | 17960 - Ukončení kontroly po příjezdu | 09.12.2016 02:17 | Česká Třebová odjezdov |
| 063422, 14081803 | Nymburk vjezdové nádraží | 17960 - Ukončení kontroly po příjezdu | 08.12.2016 03:03 | Česká Třebová odjezdov |
| 063422, 14073709 | Nymburk vjezdové nádraží | 17960 - Ukončení kontroly po příjezdu | 07.12.2016 02:31 | Česká Třebová odjezdov |
| 063422, 14065574 | Nymburk vjezdové nádraží | 17960 - Ukončení kontroly po příjezdu | 06.12.2016 03:04 | Česká Třebová odjezdov |

#### Po kliknutí na konkrétní vlak se zobrazí detailní rozpis pohybu vlaku:

| Čas odeslání: 1           | 8.01.2017 09:50:51                                                       | Čas odpovědi: 18.01.2017 09:<br>Pohyb vlaku VLK ID | 50:52 Cena: 22.00 CZF<br>14114215 | < c                 |                   |   |
|---------------------------|--------------------------------------------------------------------------|----------------------------------------------------|-----------------------------------|---------------------|-------------------|---|
| Datum od                  | Nevypiněno                                                               |                                                    |                                   |                     |                   |   |
| Datum do                  | Nevypiněno                                                               |                                                    |                                   |                     |                   |   |
| Rozšířený výstup          | Ne                                                                       |                                                    |                                   |                     |                   |   |
| Vlak                      | 063422, 14114215                                                         |                                                    |                                   |                     |                   |   |
| Počet vozů                | 0                                                                        |                                                    |                                   |                     |                   |   |
| Prázdné                   | 0                                                                        |                                                    |                                   |                     |                   |   |
| Ložené                    | 0                                                                        |                                                    |                                   |                     |                   |   |
| Počet náprav              | 0                                                                        |                                                    |                                   |                     |                   |   |
| Délka                     | 0,00 m                                                                   |                                                    |                                   |                     |                   |   |
| Hmotnos                   | t 0 kg                                                                   |                                                    |                                   |                     |                   |   |
| Hmotnost nákladu          | i Okg                                                                    |                                                    |                                   |                     |                   |   |
| Stanice událost           | Nymburk vjezdové nádraží                                                 | <i></i>                                            |                                   |                     |                   |   |
| Událosi                   | 17960 - Ukončení kontroly po                                             | přijezdu                                           |                                   |                     |                   |   |
| Cas udalost               | <ul> <li>11.12.2016 02:45</li> <li>Čoská Třobová odiozdová sk</li> </ul> | IDIDO                                              |                                   |                     |                   |   |
| Čas soupisu               | 04.04.2017 11:05                                                         | apina                                              |                                   |                     |                   |   |
| Stanice cílová            | Nymburk viezdové nádr:                                                   | ží                                                 |                                   |                     |                   |   |
| Doprova                   | ČD Cargo, a.c.                                                           | 121                                                |                                   |                     |                   |   |
| Dopravce                  | CD Cargo, a.s.                                                           |                                                    |                                   |                     |                   |   |
| Události                  |                                                                          |                                                    |                                   |                     |                   |   |
| A Kliknutím<br>události z | na řádek události budete<br>voleného řádku.                              | odkázáni na výsledek dota                          | zu Výkaz vozidel archivní (VV     | /A) se zadáním ID C | DISC vlaku a času |   |
| Událost                   |                                                                          |                                                    |                                   |                     |                   |   |
|                           | ~                                                                        |                                                    |                                   |                     |                   |   |
| Vlak                      | Stanice události                                                         |                                                    | Тур                               |                     | Čas události      |   |
| 062220                    | 54-580118 Nymburk vj                                                     | ezdové nádraží                                     | 17960 - Ukončení kontroly p       | o příjezdu          | 04.04.2017 23:48  | ~ |
| 062220                    | 54-580118 Nymburk vj                                                     | ezdové nádraží                                     | 17926 - Kontrola vlaku po př      | íjezdu              | 04.04.2017 23:47  |   |
| 062220                    | 54-580118 Numburk vi                                                     | ezdové nádraží                                     | 11239 - Příjezd vlaku             |                     | 04 04 2017 23-26  |   |

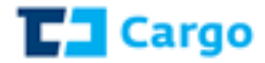

U tohoto dotazu se lze dotázat až na Výkaz vozidel archivní (VVA) a to výběrem události a konkrétního času u ID DISC.

#### Odpověď :

|                                             |                                                                                                  | Výkaz             | vozidel - archivní VVA 15                                                                             | 5227031                                                                                                    |                      |
|---------------------------------------------|--------------------------------------------------------------------------------------------------|-------------------|----------------------------------------------------------------------------------------------------|----------------------------------------------------------------------------------------------------|----------------------|
| Datum od N<br>Datum do N<br>atum výkazu (). | levyplněno<br>levyplněno<br>4.04.2017 22:17                                                      |                   |                                                                                                    |                                                                                                    |                      |
| Viak                                        | 062220 15227031                                                                                  |                   |                                                                                                    |                                                                                                    |                      |
| Počet vozů                                  | 12                                                                                               |                   |                                                                                                    |                                                                                                    |                      |
| Prázdné                                     | 0                                                                                                |                   |                                                                                                    |                                                                                                    |                      |
| Ložené                                      | 12                                                                                               |                   |                                                                                                    |                                                                                                    |                      |
| Počet náprav                                | 44                                                                                               |                   |                                                                                                    |                                                                                                    |                      |
| Délka                                       | 362,00 m                                                                                         |                   |                                                                                                    |                                                                                                    |                      |
| Hmotnost                                    | 624.494 kg                                                                                       |                   |                                                                                                    |                                                                                                    |                      |
| motnost zásilky                             | 230.654 kg                                                                                       |                   |                                                                                                    |                                                                                                    |                      |
| Stanice události                            | Nymburk vjezdové ná                                                                              | idraží            |                                                                                                    |                                                                                                    |                      |
| Čas události                                | 04 04 2017 23-48                                                                                 | troly po prijezdu |                                                                                                    |                                                                                                    |                      |
| tanice soupisu                              | Česká Třebová odiezo                                                                             | lová skupina      |                                                                                                    |                                                                                                    |                      |
| Čas soupisu                                 | 04.04.2017 11:05                                                                                 |                   |                                                                                                    |                                                                                                    |                      |
| Stanice cílová                              | Nymburk vjezdové ná                                                                              | draží             |                                                                                                    |                                                                                                    |                      |
| Dopravce                                    | ČD Cargo, a.s.                                                                                   |                   |                                                                                                    |                                                                                                    |                      |
| Vozy na vlak                                | (II                                                                                              |                   |                                                                                                    |                                                                                                    |                      |
| ,                                           |                                                                                                  |                   |                                                                                                    |                                                                                                    | _                    |
| Pořadí                                      | Číslo                                                                                            | Počet náprav      | Stanice odesílaci                                                                                     | Stanice určení                                                                                                    | Sr                   |
| 1                                           | 23 87 4292 488-5                                                                                 | 3                 | 54-541003 Solnice                                                                                     | 80-066944 GÖSSNITZ                                                                                                    | 04                   |
| 2                                           | 23 87 4372 058-9                                                                                 | 4                 | 54-541003 Solnice                                                                                     | 80-637694 EMDEN TERMINAL (PKW-EXPORT)                                                                                                    | 04                   |
| 3                                           | 23 87 4292 418-2                                                                                 | 3                 | 54-541003 Solnice                                                                                     | 80-034934 SEDDIN SÜD SPED EGERLAND                                                                                                    | 04                   |
|                                             | 23 87 4372 320-3                                                                                 | 4                 | 54-541003 Solnice                                                                                     | 80-637694 EMDEN TERMINAL (PKW-EXPORT)                                                                                                    | 04                   |
| 4                                           |                                                                                                  |                   | E4 E41002 Selaise                                                                                     |                                                                                                    | 04                   |
| 5                                           | 23 88 4356 251-9                                                                                 | 4                 | 54-54 1005 Solflice                                                                                   | 80-012054 CUXHAVEN                                                                                                    | 04                   |
| 4<br>5<br>6                                 | 23 88 4356 251-9<br>23 88 4371 609-9                                                             | 4                 | 54-541003 Solnice                                                                                     | 80-012054 CUXHAVEN<br>80-012054 CUXHAVEN                                                                                                    | 04                   |
| 4<br>5<br>6<br>7                            | 23 88 4356 251-9<br>23 88 4371 609-9<br>23 87 4292 537-9                                         | 4<br>4<br>3       | 54-541003 Solnice<br>54-541003 Solnice<br>54-541003 Solnice                                           | 80-012054 CUXHAVEN           80-012054 CUXHAVEN           80-212054 CUXHAVEN           80-210989 EMDEN VOLKSWAGEN                                      | 04<br>04             |
| 4<br>5<br>6<br>7<br>8                       | 23 88 4356 251-9<br>23 88 4371 609-9<br>23 87 4292 537-9<br>23 87 4372 093-6                     | 4<br>4<br>3<br>4  | 54-541003 Solnice<br>54-541003 Solnice<br>54-541003 Solnice<br>54-541003 Solnice                      | 80-012054 CUXHAVEN<br>80-012054 CUXHAVEN<br>80-210989 EMDEN VOLKSWAGEN<br>80-066944 GÖSSNITZ                                                           | 04<br>04<br>04       |
| 4<br>5<br>6<br>7<br>8<br>9                  | 23 88 4356 251-9<br>23 88 4371 609-9<br>23 87 4292 537-9<br>23 87 4372 093-6<br>23 87 4292 122-0 | 4<br>3<br>4<br>3  | 54-541003 Solnice<br>54-541003 Solnice<br>54-541003 Solnice<br>54-541003 Solnice<br>54-541003 Solnice | 80-012054 CUXHAVEN           80-012054 CUXHAVEN           80-210989 EMDEN VOLKSWAGEN           80-066944 GÖSSNITZ           80-210989 EMDEN VOLKSWAGEN | 04<br>04<br>04<br>04 |

#### Odpověď (pokud nejsou nalezena požadovaná data):

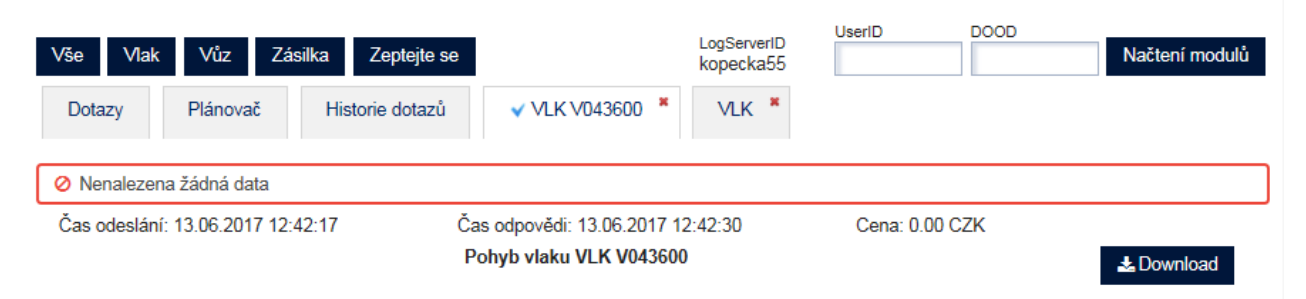

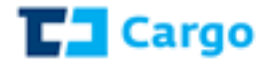

# 1.1.4 VYV - Výkaz vozidel

| Vše Vlak Vůz Zásilka Zeptejte se                                                              | LogServerID<br>kopecka55         | UserID D | Načtení modulů |
|-----------------------------------------------------------------------------------------------|----------------------------------|----------|----------------|
| Dotazy Plánovač Historie dotazů VY                                                            | *                                |          |                |
| VYV - Výkaz vozidel                                                                           |                                  |          |                |
| Číslo vlaku<br>⊖ ID DISC<br>⊛ Číslo vlaku                                                     |                                  |          |                |
| Zobrazit ihned     Ienka kopecka@cdcargo.cz     Poslat na e-mail     Pouze do historie dotazů | Formát výstupu<br>O XML<br>O PDF |          |                |
| Nastavit úlohu plánovače                                                                      | Odeslat                          |          |                |

## Popis položek:

<u>Číslo vlaku</u> – zde se zadá max. 6místné číslo vlaku či konkrétní ID DISC (jednotné identifikační číslo vlaku z DISC – dispečerského informačního systému ČD Cargo)

Odeslat – tlačítko, které pošle dotaz do systému

#### Odpověď:

Čas odeslání: 18.01.2017 12:20:17

Čas odpovědi: 18.01.2017 12:20:18 Výkaz vozidel VYV V062173 Cena: 22.00 CZK

| Vlak             | 062173, 14434304      |
|------------------|-----------------------|
| Počet vozů       | 2                     |
| Prázdné          | 2                     |
| Ložené           | 0                     |
| Počet náprav     | 8                     |
| Délka            | 27,88 m               |
| Hmotnost         | 48.750 kg             |
| Hmotnost nákladu | 0 kg                  |
| Stanice události | Valašské Meziříčí     |
| Událost          | 11239 - Příjezd vlaku |
| Čas události     | 13.01.2017 20:33      |
| Stanice soupisu  | Brno-Maloměřice       |
| Čas soupisu      | 13.01.2017 10:39      |
| Stanice cílová   | Valašské Meziříčí     |
| Dopravce         | ČD Cargo, a.s.        |
|                  |                       |

Vozy na vlaku

| Pořadí | Číslo            | Počet náprav | Stanice odesílací    | Stanice určení              | Směr   | LoSt |
|--------|------------------|--------------|----------------------|-----------------------------|--------|------|
| 1      | 37 80 7876 079-0 | 4            | 54-355750 Otrokovice | 54-352021 Lhotka nad Bečvou | 741 01 | 0    |
| 2      | 31 54 7983 097-0 | 4            | 54-542878 Hněvice    | 54-352021 Lhotka nad Bečvou | 741 01 | 0    |

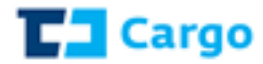

# 1.1.5 VVA - Výkaz vozidel – archivní

| Vše     Vlak     Vůz     Zásilka     Zeptejte se       Dotazy     Plánovač     Historie dotazů     VVA *                         | LogServerID<br>kopecka55               | UserID DOOD | Načtení modulů |
|----------------------------------------------------------------------------------------------------|----------------------------------------|-------------|----------------|
| VVA - Výkaz vozidel - archivní         Číslo vlaku       Čas výkazu vozidel         O ID DISC                                    | Datum od                               | Datum do    | i              |
| <ul> <li>Zobrazit ihned</li> <li>Poslat na e-mail</li> <li>Pouze do historie dotazů</li> <li>Nastavit úlohu plánovače</li> </ul> | t výstupu<br>IL<br>F<br><b>Odeslat</b> |             |                |

#### Popis položek:

<u>Číslo vlaku</u> – zde se zadá max. 6místné číslo vlaku či konkrétní ID DISC (jednotné identifikační číslo vlaku z DISC – dispečerského informačního systému ČD Cargo)

Čas výkazu vozidel – zde se zadává datum a čas, ve kterém je požadován výkaz vozidel

Datum od – datum počátku dotazu (zadává se v případě čísla vlaku)

Datum do – datum konce dotazu (zadává se v případě čísla vlaku)

Odeslat – tlačítko, které pošle dotaz do systému

| Čas odeslání: 2  | 23.01.2017 09:45:48              | Čas odpovědi: 23.01.2017 09:45:52<br>Výkaz vozidel - archivní VVA ID14114215 | Cena: 0.00 CZK |
|------------------|----------------------------------|------------------------------------------------------------------------------|----------------|
| Datum od N       | Nevyplněno                       |                                                                              |                |
| Datum výkazu 1   | 11.12.2016 02:00                 |                                                                              |                |
|                  |                                  |                                                                              |                |
| Vlak             | 063422, 14114215                 |                                                                              |                |
| Počet vozů       | 22                               |                                                                              |                |
| Prázdné          | 8                                |                                                                              |                |
| Ložené           | 14                               |                                                                              |                |
| Počet náprav     | 84                               |                                                                              |                |
| Délka            | 342,13 m                         |                                                                              |                |
| Hmotnost         | 1.228.659 kg                     |                                                                              |                |
| Hmotnost zásilky | 730.089 kg                       |                                                                              |                |
| Stanice události | Nymburk vjezdové nádraží         |                                                                              |                |
| Událost          | 17960 - Ukončení kontroly po pří | jezdu                                                                        |                |
| Čas události     | 11.12.2016 02:45                 |                                                                              |                |
| Stanice soupisu  | Česká Třebová odjezdová skupi    | na                                                                           |                |
|                  |                                  |                                                                              |                |

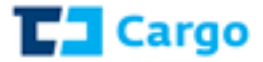

Čas soupisu 10.12.2016 16:34 Stanice cílová Nymburk vjezdové nádraží Dopravce ČD Cargo, a.s.

Vozy na vlaku

| Pořadí | Číslo            | Počet náprav | Stanice odesílací                  | Stanice určení               | Sr |
|--------|------------------|--------------|------------------------------------|------------------------------|----|
| 1      | 81 54 6675 882-9 | 4            | 54-536136 Pardubice hlavní nádraží | 54-534891 Chomutov           | ~  |
| 2      | 31 80 2771 823-4 | 4            | 54-343640 Ostrava hlavní nádraží   | 80-263178 SAAL (DONAU)       |    |
| 3      | 31 80 2740 524-6 | 4            | 54-343640 Ostrava hlavní nádraží   | 80-263178 SAAL (DONAU)       |    |
| 4      | 31 80 2740 574-1 | 4            | 54-343640 Ostrava hlavní nádraží   | 80-263178 SAAL (DONAU)       |    |
| 5      | 31 80 2770 772-4 | 4            | 54-343640 Ostrava hlavní nádraží   | 80-263178 SAAL (DONAU)       |    |
| 6      | 31 54 5949 238-7 | 4            | 54-363754 Tetčice                  | 54-566901 Horka u Staré Paky |    |
| 7      | 31 54 5961 237-2 | 4            | 54-363754 Tetčice                  | 54-566901 Horka u Staré Paky |    |
| 8      | 31 54 5951 765-4 | 4            | 54-363754 Tetčice                  | 54-566901 Horka u Staré Paky |    |
| 9      | 31 54 5964 200-7 | 4            | 54-363754 Tetčice                  | 54-566901 Horka u Staré Paky |    |
| 10     | 31 54 5958 790-5 | 4            | 54-363754 Tetčice                  | 54-566901 Horka u Staré Paky |    |

# 1.1.6 ZAT - Zátěžové proudy pro stanici

| Vše Vlak Vůz Zásilka Zeptejte se            |                | LogServerID<br>kopecka55 | UserID | DOOD | Načtení modulů |
|---------------------------------------------|----------------|--------------------------|--------|------|----------------|
| Dotazy Plánovač Historie dotazů             | ZAT ×          |                          |        |      |                |
| ZAT - Zátěžové proudy pro stanici           |                |                          |        |      |                |
| Stanice                                     |                |                          |        |      |                |
| Zobrazit ihned     Ienka.kopecka@cdcargo.cz | Formát výstupu |                          |        |      |                |
| ○ Poslat na e-mail                          | O XML          |                          |        |      |                |
| O Pouze do historie dotazů                  |                |                          |        |      |                |
| Nastavit úlohu plánovače                    |                |                          |        |      |                |
|                                             | Odesla         | t                        |        |      |                |

Stanice – zde se vybere konkrétní stanice (postačí napsat název nebo číslo stanice)

Odeslat – tlačítko, které pošle dotaz do systému

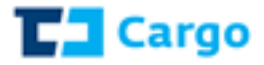

#### Čas odeslání: 30.03.2017 13:27:27 Čas odpovědi: 30.03.2017 13:27:34 Cena: 0.00 CZK Zátěžové proudy pro stanici ZAT \$539130 Identifikace vlaku Stanice soupisu ~ ~ Vlaky Vlak Stanice události Тур Čas události Stanice soupisu Star 🔨 049416, 14364802 54-334250 Břeclav 27.03.2017 08:49 54-300558 Břeclav st.hr. 54-5 17851 - Hnací vozidla na vlaku 160205, 15212296 54-534545 Záboří nad Labem 10889 - Průjezd vlaku 24.03.2017 20:43 54-571760 Praha-Libeň 54-5 049416, 15117848 79-443515 KOPER LUKA 11206 - Vlak k převzetí 24.03.2017 20:09 54-300558 Břeclav st.hr. 54-5

# 1.1.7 VYD - Příjezd a odjezd vlaku

| Vše     Vlak     Vůz     Zásilka     Zeptejte se       Dotazy     Plánovač     Historie dotazů     VYE       VYD - Příjezd a odjezd vlaku                    | LogServerID<br>kopecka55         | UserID                                   | DOOD                               |                                               | Nač                        | tení m         | noduli         | ÷<br>L         |
|----------------------------------------------------------------------------------------------------|----------------------------------|------------------------------------------|------------------------------------|-----------------------------------------------|----------------------------|----------------|----------------|----------------|
| Datum od Datum do<br>13.05.2017 12:47<br>Zobrazit ihned lenka.kopecka@cdcargo.cz<br>Poslat na e-mail<br>Pouze do historie dotazů<br>Nastavit úlohu plánovače | Formát výstupu<br>O XML<br>O PDF | Stanice                                  |                                    |                                               |                            |                | >              | ]              |
| <u>Datum od</u> – zde se vyplní datum počátku<br>dotazovaného období<br><u>Datum do</u> – zde se vyplní datum konce                                          | Datum od<br>18.12.2016 12:38     | ☐ Vyslat a vyslat da<br>lenka.kopecka@cd | Dat<br>23<br>• • • • •<br>28<br>28 | um do<br>.12.2016 -<br>pros<br>ÚT ST<br>29 30 | 12:39<br>inec 2<br>ČT<br>1 | 016<br>PÁ<br>2 | SO<br>3        | >>><br>NE<br>4 |
| <u>Stanice</u> – zde se vybere konkrétní stanice                                                                                                    | Nastavit úlohu plánovače         |                                          | 5<br>12<br>19                      | 6 7<br>13 14<br>20 21                         | 8<br>15<br>22              | 9<br>16<br>23  | 10<br>17<br>24 | 11<br>18<br>25 |

(stačí napsat název či číslo stanice)

Odeslat – tlačítko, které pošle dotaz do systému

26 27 28 29 30 31

12 🗸 : 38 🗸

5 6

4

2

3

1

8

7

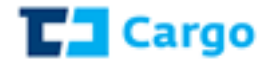

# Odpověď:

Čas odeslání: 18.01.2017 12:39:17

Čas odpovědi: 18.01.2017 12:39:46 Příjezd a odjezd vlaku VYD \$536136 Cena: 0.00 CZK

Datum od 18.12.2016 12:38 Datum do 23.12.2016 12:39

| Příjezd (odjezd) | ~                |             |            |        |         |              |       |
|------------------|------------------|-------------|------------|--------|---------|--------------|-------|
| Číslo vlaku      | Čas příjezdu     | Čas odjezdu | Počet vozů | Ložené | Prázdné | Počet náprav | Hmotn |
| 183044, 14184304 | 18.12.2016 13:49 |             | 18         | 0      | 18      | 72           | 473.  |
| 148738, 14285117 | 18.12.2016 15:09 |             | 25         | 0      | 25      | 100          | 648.  |
| 045313, 14194160 | 18.12.2016 17:30 |             | 22         | 2      | 20      | 84           | 654.  |
| 165600, 14284629 | 18.12.2016 20:23 |             | 19         | 0      | 19      | 76           | 407.  |
| 062200, 14194107 | 18.12.2016 20:30 |             | 26         | 4      | 22      | 83           | 884.  |
| 348738, 14288083 | 18.12.2016 23:51 |             | 32         | 0      | 32      | 128          | 830.  |
| 064601, 14194402 | 19.12.2016 00:20 |             | 22         | 22     | 0       | 88           | 1.78  |

# 1.1.8 PVZ - Přechod vozů

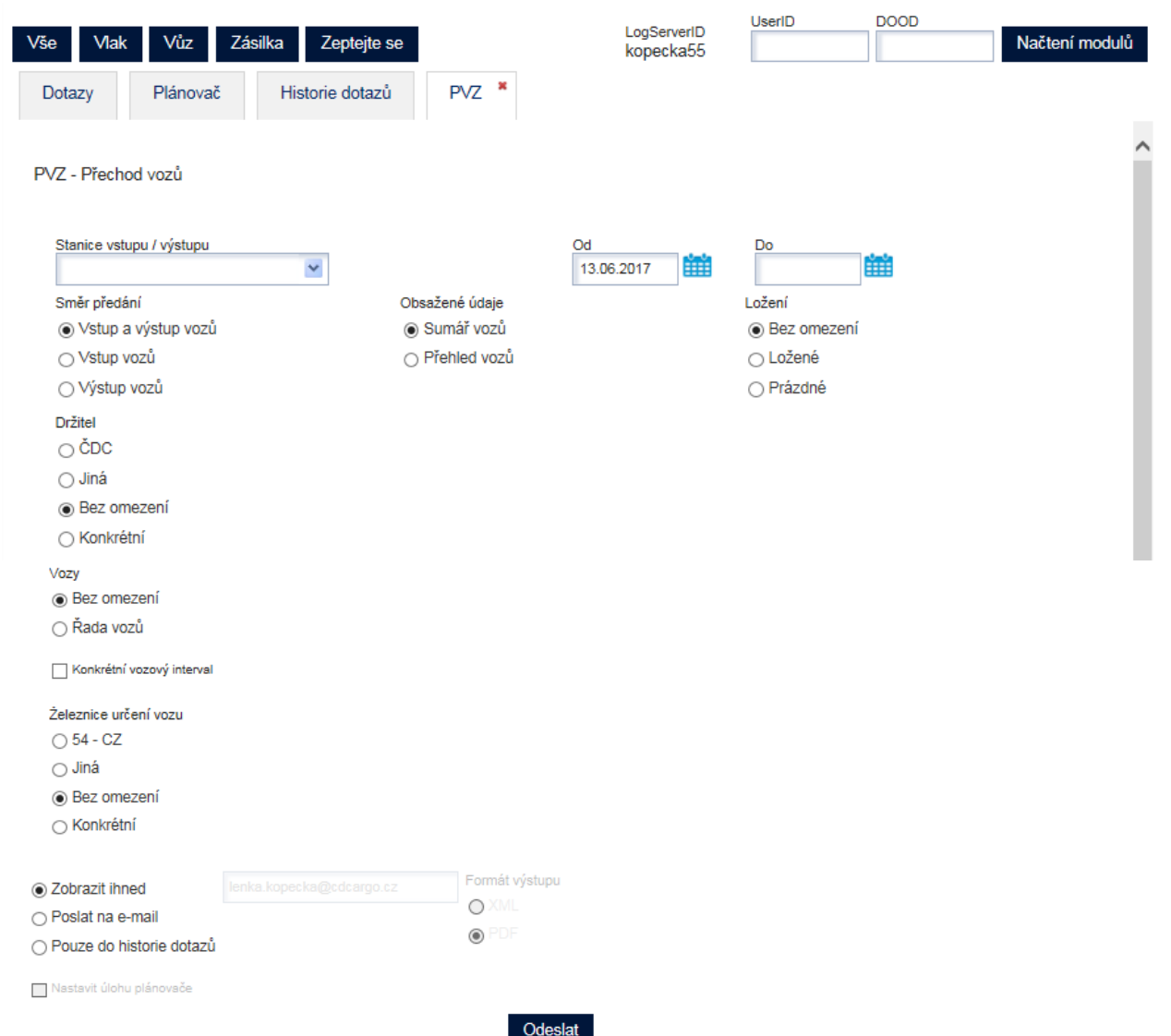

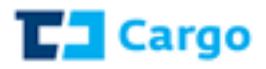

Stanice vstupu / výstupu – zde se vybírají pouze pohraniční přechodové stanice

Od – zadává se datum počátku dotazovaného období

Do – zadává se datum konce dotazovaného období

Směr předání – zde se volí směr předání vozů (vstup, výstup či oboje)

Obsažené údaje – zde se volí "Sumář vozů" či "Přehled vozů"

Ložení – zde se volí filtr na ložené vozy, prázdné vozy či bez omezení

Držitel – zde se volí držitel vozu:

- při zaškrtnutí volby "ČDC" se vyberou pouze vozy držitele ČDC
- při zaškrtnutí volby "*Jiná*" se vyberou všichni držitelé vozů kromě ČDC
- při zaškrtnutí volby "Konkrétní" se nabídne seznam držitelů z číselníku)

<u>Vozy</u> – zde se volí buď bez omezení či konkrétní řada vozu (při zaškrtnutí této volby se nabídne výběr hodnot z číselníku)

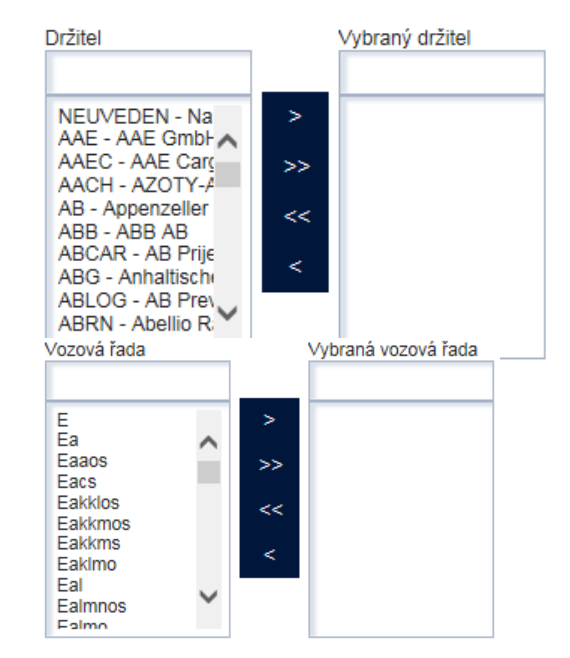

<u>Konkrétní vozový interval</u> – při zaškrtnutí této volby si uživatel může zadat konkrétní interval vozu

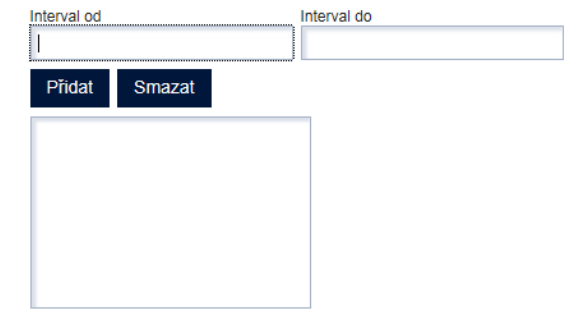

Železnice určení vozu – zde se volí filtr na železnice určení vozu

- při zaškrtnutí volby "*Jiná*" se nabídne číselník železnic a je možné zvolit jednu či více železnic určení vozu
- při zaškrtnutí volby "*Konkrétní*" se nabídne číselník železnic a je možné zvolit konkrétní požadovanou železnici)

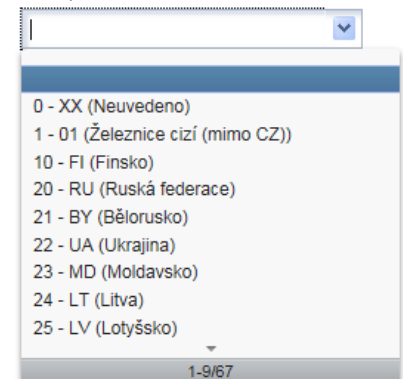

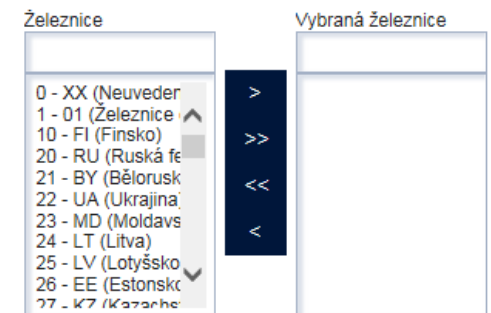

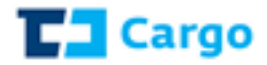

# Odeslat – tlačítko, které pošle dotaz do systému

# Odpověď při volbě "Sumář vozů":

| Čas odeslá     | ní: 18.01.2017 13 | :14:19 Čas       | odpovědi: 18.01.2017 13:15:0<br>Přechod vozů PVZ S6 | 5 Cena: 0.         | 00 CZK     |        |       |
|----------------|-------------------|------------------|-----------------------------------------------------|--------------------|------------|--------|-------|
| Datum od       | 18.12.2016        |                  | Lo                                                  | ožení Bez omezení  |            |        |       |
| Datum do       | 23.12.2016        |                  | D                                                   | ržitel Bez omezení |            |        |       |
| Směr předání   | Vstup a výstup    | vozů             | ,                                                   | Vozy Bez omezení   |            |        |       |
| Obsažené údaje | Sumář vozů        |                  | Železnice u                                         | rčení Bez omezení  |            |        |       |
| Sumář voz      | :ů                |                  |                                                     |                    |            |        |       |
| Rada vozu      |                   | ~                |                                                     |                    |            |        | /     |
| Řada           | Na vstupu         | Na vstupu ložené | Na vstupu pro CZ                                    | Na vstupu prázdné  | Na výstupu | Na výs | stupi |
| E              | 13                | 13               | 13                                                  | 0                  | 1          | 1      | ~     |
| Eas            | 54                | 11               | 54                                                  | 43                 | 40         | 37     |       |
| Fals           | 24                | 2                | 24                                                  | 22                 | 22         | 22     |       |
| Habil          | 28                | 0                | 28                                                  | 28                 | 32         | 32     |       |
| Habis          | 6                 | 6                | 5                                                   | 0                  | 2          | 2      |       |
| Has            | 8                 | 7                | 1                                                   | 1                  | 9          | 1      |       |
| Hbils          | 0                 | 0                | 0                                                   | 0                  | 9          | 4      |       |
| 14-0           |                   | 2                | 2                                                   |                    | 10         | 10     |       |

# Odpověď při volbě "Přehled vozů":

| Čas odeslání: 19                                                                                                    | 0.01.2017 13:09:11                                                                                                    | Čas odpovědi: 19.01.2017 13:09:18<br>Přechod vozů PVZ S613                                                                                                    | Cena: -                                                                                                    |                                              |
|----------------------------------------------------------------------------------------------------|----------------------------------------------------------------------------------------------------|----------------------------------------------------------------------------------------------------|----------------------------------------------------------------------------------------------------|----------------------------------------------|
| Datum od 01.<br>Datum do Nev<br>Směr předání Vstr<br>Obsažené údaje Pře<br>Přehled vozů                                                                                                    | 01.2017<br>vyplněno<br>up a výstup vozů<br>chled vozů                                                                                                    | Ložení<br>Držitel<br>Vozy<br>Železnice určení                                                                                                    | Bez omezení<br>ČDC<br>Bez omezení<br>ČDC                                                                                                    |                                              |
| Císlo vozu                                                                                                    | Stanice un                                                                                                    | Sení                                                                                                    |                                                                                                    | ^                                            |
|                                                                                                    |                                                                                                    |                                                                                                    |                                                                                                    |                                              |
| Číslo vozu                                                                                                    | Čas vstupu                                                                                                    | Čas výstupu Stanic                                                                                                    | e určení NHM                                                                                                    |                                              |
| Číslo vozu<br>315445750583                                                                                                    | Čas vstupu<br>02.01.2017 04:04:00                                                                                                    | Čas výstupu Stanic<br>54-332                                                                                                    | e určení NHM<br>841 Dobrá u Frýdku-Místku 9941                                                                                                    | 0000                                         |
| Číslo vozu<br>315445750583<br>315445754411                                                                                                    | Čas vstupu<br>02.01.2017 04:04:00<br>02.01.2017 04:04:00                                                                                                    | Čas výstupu Stanic<br>54-332<br>54-332                                                                                                    | e určení NHM<br>841 Dobrá u Frýdku-Místku 9941<br>841 Dobrá u Frýdku-Místku 9941                                                                                                    | 0000                                         |
| Číslo vozu<br>315445750583<br>315445754411<br>315449611005                                                                                                    | Čas vstupu           02.01.2017 04:04:00           02.01.2017 04:04:00           02.01.2017 04:04:00           02.01.2017 04:04:00                                                                                                    | Čas výstupu         Stanic           54-332         54-332           54-332         54-332           54-332         54-332                                                                                                    | e určení NHM<br>841 Dobrá u Frýdku-Místku 9941<br>841 Dobrá u Frýdku-Místku 9941<br>841 Dobrá u Frýdku-Místku 9941                                                                                                    | 0000 ×                                       |
| Čislo vozu           315445750583           315445754411           315449611005           31544961251                                                                                              | Čas vstupu           02.01.2017 04:04:00           02.01.2017 04:04:00           02.01.2017 04:04:00           02.01.2017 04:04:00           02.01.2017 04:04:00                                                                                                    | Čas výstupu Stanic<br>54-332<br>54-332<br>54-332<br>54-332<br>54-332                                                                                                    | e určení NHM<br>841 Dobrá u Frýdku-Místku 9941<br>841 Dobrá u Frýdku-Místku 9941<br>841 Dobrá u Frýdku-Místku 9941<br>841 Dobrá u Frýdku-Místku 9941                                                                     |                                              |
| Čislo vozu           315445750583           315445754411           315449611005           315449800251           315449800327                                                                      | Čas vstupu           02.01.2017 04:04:00           02.01.2017 04:04:00           02.01.2017 04:04:00           02.01.2017 04:04:00           02.01.2017 04:04:00           02.01.2017 04:04:00                                                                                           | Čas výstupu         Stanic           54-332         54-332           54-332         54-332           54-332         54-332           54-332         54-332           54-332         54-332           54-332         54-332           54-332         54-332           54-332         54-332                                                                 | e určení NHM<br>841 Dobrá u Fnýdku-Místku 9941<br>841 Dobrá u Fnýdku-Místku 9941<br>841 Dobrá u Fnýdku-Místku 9941<br>841 Dobrá u Fnýdku-Místku 9941<br>841 Dobrá u Fnýdku-Místku 9941                                   | 0000<br>0000<br>0000<br>0000<br>0000         |
| Čislo vozu           315445750583           315445754411           315449611005           315449611005           315449800251           315449800327           315449800376                        | Čas vstupu           02.01.2017 04:04:00           02.01.2017 04:04:00           02.01.2017 04:04:00           02.01.2017 04:04:00           02.01.2017 04:04:00           02.01.2017 04:04:00           02.01.2017 04:04:00           02.01.2017 04:04:00                               | Čas výstupu         Stanic           54-332         54-332           54-332         54-332           54-332         54-332           54-332         54-332           54-332         54-332           54-332         54-332           54-332         54-332           54-332         54-332           54-332         54-332                                 | e určení NHM<br>841 Dobrá u Frýdku-Místku 9941<br>841 Dobrá u Frýdku-Místku 9941<br>841 Dobrá u Frýdku-Místku 9941<br>841 Dobrá u Frýdku-Místku 9941<br>841 Dobrá u Frýdku-Místku 9941                                   |                                              |
| Čislo vozu           315445750583           315445754411           315449611005           315449611005           315449800251           315449800327           315449800376           315449800426 | Čas vstupu           02.01.2017 04:04:00           02.01.2017 04:04:00           02.01.2017 04:04:00           02.01.2017 04:04:00           02.01.2017 04:04:00           02.01.2017 04:04:00           02.01.2017 04:04:00           02.01.2017 04:04:00           02.01.2017 04:04:00 | Čas výstupu         Stanic           54-332         54-332           54-332         54-332           54-332         54-332           54-332         54-332           54-332         54-332           54-332         54-332           54-332         54-332           54-332         54-332           54-332         54-332           54-332         54-332 | e určení NHM<br>841 Dobrá u Frýdku-Místku 9941<br>841 Dobrá u Frýdku-Místku 9941<br>841 Dobrá u Frýdku-Místku 9941<br>841 Dobrá u Frýdku-Místku 9941<br>841 Dobrá u Frýdku-Místku 9941<br>841 Dobrá u Frýdku-Místku 9941 | 0000<br>0000<br>0000<br>0000<br>0000<br>0000 |

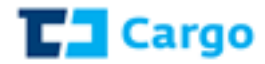

# 1.1.9 VUZ - Pohyb vozu

| Vše Vlak Vůz Zásilka Zeptejte se                 |                | LogServerID<br>kopecka55 | UserID | DOOD | Načtení modulů |
|--------------------------------------------------|----------------|--------------------------|--------|------|----------------|
| Dotazy - Vůz Plánovač Historie dotazů            | VUZ *          |                          |        |      |                |
| VUZ - Pohyb vozu                                 |                |                          |        |      |                |
| Číslo vozu*                                      |                |                          |        |      |                |
| Typ dotazu                                       |                |                          |        |      |                |
| <ul> <li>Jen poslední pohyb</li> </ul>           |                |                          |        |      |                |
| ○ Zvolit interval                                |                |                          |        |      |                |
| Zahrnout i údaje o technických prohlídkách vlaků |                |                          |        |      |                |
| Zahrnout i události z mezinárodního systému ISR  |                |                          |        |      |                |
| Zobrazit ihned     Ienka.kopecka@cdcargo.cz      | Formát výstupu |                          |        |      |                |
| ⊖ Poslat na e-mail                               | ⊖ XML          |                          |        |      |                |
| ○ Pouze do historie dotazů                       | PDF            |                          |        |      |                |
| 🔲 Nastavit úlohu plánovače                       |                |                          |        |      |                |
|                                                  | Odesl          | at                       |        |      |                |

Číslo vozu – zde se zadává 12-místné číslo vozu

Typ dotazu - zde se zadává volba typu dotazu, a to buď "Jen poslední pohyb" či "Zvolit interval"

o při zaškrtnutí volby "Zvolit interval" se objeví rozšíření:

|                       | Číslo vozu*                        |                     |            |          |          |          |          |          | <b></b>  | Konkrétní událost | Okruh událostí<br>⊚ Všechny kromě vlakových |
|-----------------------|------------------------------------|---------------------|------------|----------|----------|----------|----------|----------|----------|-------------------|---------------------------------------------|
| <u>Od</u> – zadává se | Typ dotazu                         |                     |            |          |          |          |          |          |          |                   | ⊖ Všechny včetně vlakových                  |
| datum nočátku         | 🔾 Jen poslední pohyb               | Od                  |            | Do       |          |          |          |          |          |                   |                                             |
|                       | Zvolit interval                    | 28.02.2017          | Шĭ         | 3        | 0.03.2   | 2017     | Ĕ        | Ĭ.       |          |                   |                                             |
| dotazovaného          | Zahrnout i údaje o technick        | ých prohlídkách vla | <b>« ‹</b> |          | úno      | or 201   | 17       |          | >        |                   |                                             |
| období                | 🗆 Zehrnout i udélosti z mezin      | árodního svstámu l  | PO         | ÚΤ       | ST       | ČТ       | ΡÁ       | SO       | NE       |                   |                                             |
| <b>_</b>              |                                    | siounno systemu i   | 30         | 31       | 1        | 2        | 3        | 4        | 5        |                   |                                             |
| <u>Do</u> – zadává se | <ul> <li>Zobrazit ihned</li> </ul> | Vyslat a vys        | 6          | 7        | 8        | 9        | 10       | 11       | 12       |                   |                                             |
| datum konce           | ⊖ Poslat na e-mail                 |                     | 20         | 14<br>21 | 15<br>22 | 16<br>23 | 17<br>24 | 18<br>25 | 19<br>26 |                   |                                             |
|                       | O Pouze do historie dotaz          | :ů                  | 27         | 28       | 1        | 2        | 3        | 4        | 5        |                   |                                             |
| dotazovaneho          |                                    |                     | 6          | 7        | 8        | 9        | 10       | 11       | 12       |                   |                                             |
| období                | Nastavit ulohu planovače           |                     |            |          | -        | -        | -        | -        | _        | ·                 |                                             |

Okruh událostí – zde se volí všechny události kromě vlakových, či všechny události včetně vlakových

Konkrétní událost – při zaškrtnutí této volby se nabídne

číselník událostí a je možné zvolit jednu či více událostí pohybu vozu

Poslat do historie dotazů – tato volba zajistí odeslání dotazu do sekce "*Historie dotazů*"

Odeslat – tlačítko, které pošle dotaz do systému

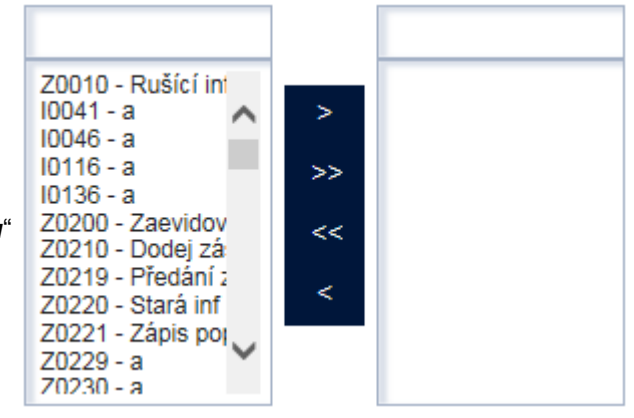

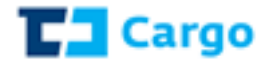

# Odpověď při volbě "Jen poslední pohyb":

Čas odeslání: 25.01.2017 15:12:13

Čas odpovědi: 25.01.2017 15:12:18 Pohyb vozu VUZ 31 54 4575 058-3 Cena: -

ohyb vozu VUZ 31 54 4575 05

| Datum od                                        | Nevyplněno               |
|-------------------------------------------------|--------------------------|
| Datum do                                        | Nevyplněno               |
| Zahrnout i údaje o technických prohlídkách      | Ne                       |
| Zahrnout i události z mezinárodního systému ISR | Ne                       |
| Okruh událostí                                  | Všechny včetně vlakových |

| Datum a čas              | 17.01.2017 03:48:00             | Stanice určení         | 79-443515 KOPER LUKA               |                |
|--------------------------|---------------------------------|------------------------|------------------------------------|----------------|
| Тур                      | 10889 - Průjezd vlaku           | Směr                   | 013 00                             |                |
| Číslo                    | 31 54 4575 058-3                | LoSt                   | 1                                  |                |
| Vlak                     | 043401, 14465141                | Hmotnost nákladu       | 6.070 kg                           |                |
| Stanice události         | 54-300558 Břeclav st.hr.        | Hmotnost vozu          | 19.600 kg                          |                |
| Počet náprav             | 4                               | Délka                  | 19,64 m                            |                |
| Stanice odesílací        | 54-332841 Dobrá u Frýdku-Místku | Doplňující údaje       | Nevyplněno                         |                |
| Vozy                     |                                 |                        |                                    |                |
| Událost                  | Stanice události                | ~                      |                                    |                |
| Čas události Událos      | t Číslo vlaku                   | Stanice události       | Stanice odesilaci                  | Stanice určení |
| 17.01.2017 03:48 10889 - | Průjezd vlaku 043401, 14465141  | 54-300558 Břeclav st.h | r. 54-332841 Dobrá u Frýdku-Místku | 79-443515 KOPE |

# Odpověď při volbě "Zvolit interval":

Čas odeslání: 25.01.2017 15:16:50

Čas odpovědi: 25.01.2017 15:16:55 Cena: -Pohyb vozu VUZ 31 54 4575 058-3

| Datum od                                        | 25.12.2016              |
|-------------------------------------------------|-------------------------|
| Datum do                                        | 31.12.2016              |
| Zahrnout i údaje o technických prohlídkách      | Ne                      |
| Zahrnout i události z mezinárodního systému ISR | Ne                      |
| Okruh událostí                                  | Všechny kromě vlakových |

| Datum a čas       | 27.12.2016 23:33:00                  | Stanice určení   | 79-443515 KOPER LUKA |
|-------------------|--------------------------------------|------------------|----------------------|
| Тур               | 11536 - Předání vozů a výkaz vozidel | Směr             | 013 00               |
| Číslo             | 31 54 4575 058-3                     | LoSt             | 1                    |
| Vlak              | 043401, 14281410                     | Hmotnost nákladu | 6.070 kg             |
| Stanice události  | 54-300558 Břeclav st.hr.             | Hmotnost vozu    | 19.600 kg            |
| Počet náprav      | 4                                    | Délka            | 19,64 m              |
| Stanice odesílací | 54-332841 Dobrá u Frýdku-Místku      | Doplňující údaje | Nevyplněno           |
|                   |                                      |                  |                      |

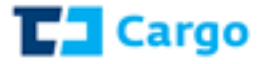

Vozy

| Událost          | Stanice události                      | <b>v</b>         |                                            |                   |
|------------------|---------------------------------------|------------------|--------------------------------------------|-------------------|
| Čas události     | Událost                               | Číslo vlaku      | Stanice události                           | Stanice odesilaci |
| 27.12.2016 18.07 | 17956 - Оргаха хукади ходиен          | 043401, 14281410 | 54-333443 FTYDEK-IVIISLEK                  | 04-332841 DODI    |
| 27.12.2016 17:10 | 14056 - Zkouška brzdy                 | 043401, 14281410 | 54-332833 Dobrá u Frýdku-Místku kolej č.90 | 54-332841 Dobr    |
| 27.12.2016 16:54 | 17970 - Ukončení soupisu vlaku        | 043401, 14281410 | 54-332833 Dobrá u Frýdku-Místku kolej č.90 | 54-332841 Dobr    |
| 27.12.2016 16:30 | 17936 - Soupis vlaku                  | 043401, 14281410 | 54-332833 Dobrá u Frýdku-Místku kolej č.90 | 54-332841 Dobr    |
| 27.12.2016 16:30 | 11136 - Převzetí zásilky od zákazníka |                  | 54-332833 Dobrá u Frýdku-Místku kolej č.90 | 54-332841 Dobr    |
| 27.12.2016 16:05 | I0136 - Návratový list                |                  | 54-332841 Dobrá u Frýdku-Místku            | 54-332841 Dobr    |
| 27.12.2016 15:00 | 14006 - Prohlídka vlaku               |                  | 54-332833 Dobrá u Frýdku-Místku kolej č.90 | 54-332841 Dobr    |
| 26.12.2016 17:01 | 17602 - Aktualizace vozů v tříděnce   |                  | 54-332833 Dobrá u Frýdku-Místku kolej č.90 | 54-332841 Dobr    |
| 26.12.2016 17:01 | 17926 - Kontrola vlaku po příjezdu    | 149400, 14253399 | 54-332833 Dobrá u Frýdku-Místku kolej č.90 | 54-332841 Dobr    |
| 26.12.2016 12:00 | 14006 - Prohlídka vlaku               | 149400, 14253399 | 54-332833 Dobrá u Frýdku-Místku kolej č.90 | 54-332841 Dobr    |
| 26.12.2016 09:35 | I0116 - Odevzdávkový list             |                  | 54-332841 Dobrá u Frýdku-Místku            | 54-332841 Dobr    |

# 1.1.10 ASV - Stav vozu

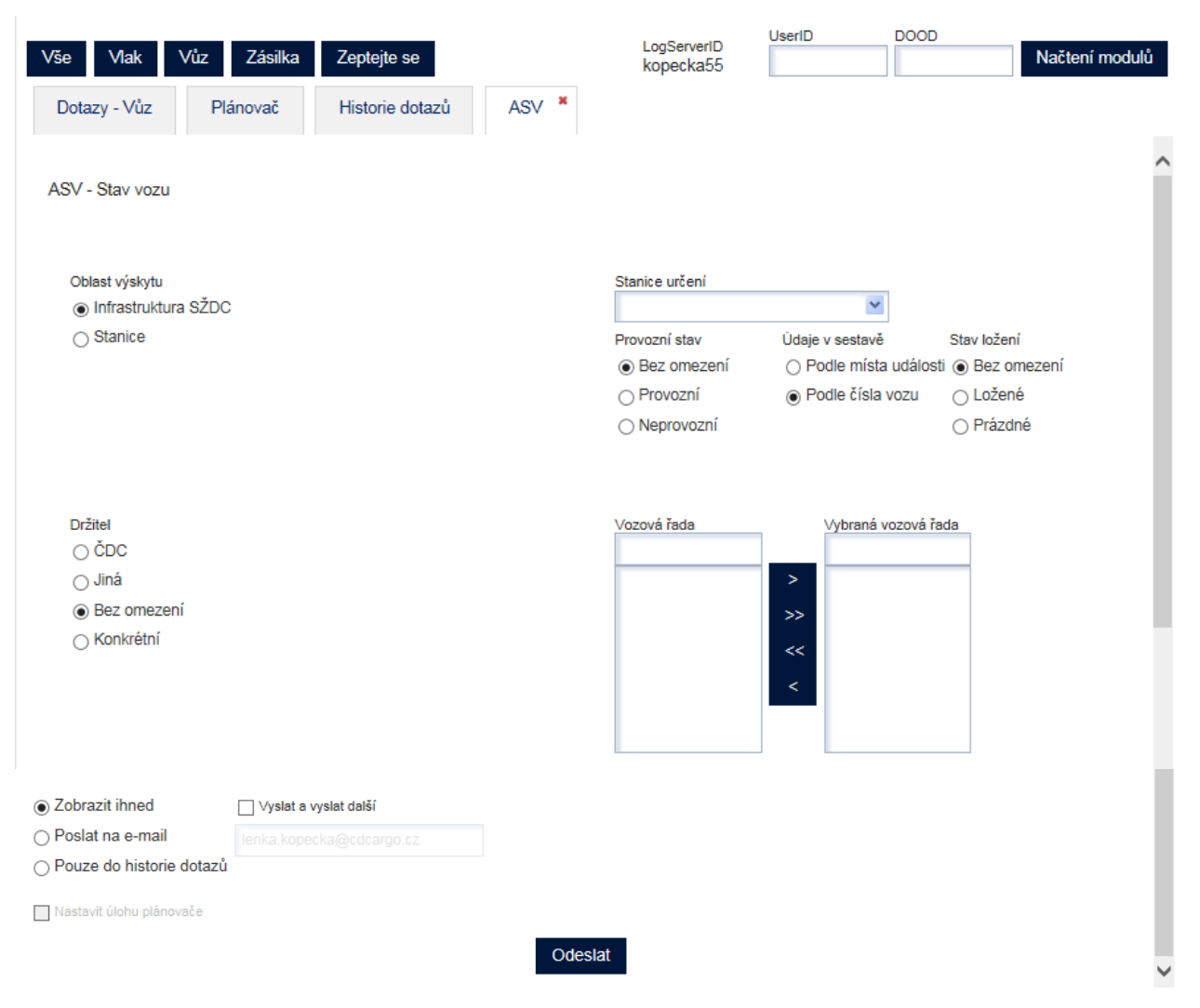

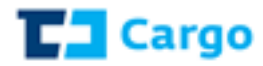

Oblast výskytu - zde se zadává volba oblasti výskytu, zvolí se

#### "Infrastruktura SŽDC" či "Stanice"

 při zaškrtnutí volby "*Stanice*" se objeví rozšíření: požadovaná stanice se vybere z nabídky stanic (možno zadat psaním čísla stanice či názvu stanice)

Stanice určení - zde se zvolí stanice určení vozu

Provozní stav – zde se zadává provozní stav vozu, zvolí se

"Bez omezení", "Provozní", či "Neprovozní"

Vozová řada – zde se vybere požadovaná řada vozů

<u>Údaje v sestavě</u> – zde se volí řazení sestavy, a to "Podle místa události" či "Podle čísla vozu"

<u>Stav ložení</u> – zde se volí filtr na stav ložení, a to "*Bez omezení*", "*Ložené*" či "*Prázdné*"

Držitel – zde se volí držitel vozu:

- při zaškrtnutí volby "ČDC" se vyberou pouze vozy držitele ČDC
- při zaškrtnutí volby "*Jiná*" se vyberou všichni držitelé vozů kromě ČDC
- při zaškrtnutí volby "Konkrétní" se nabídne seznam držitelů z číselníku)

Odeslat - tlačítko, které pošle dotaz do systému

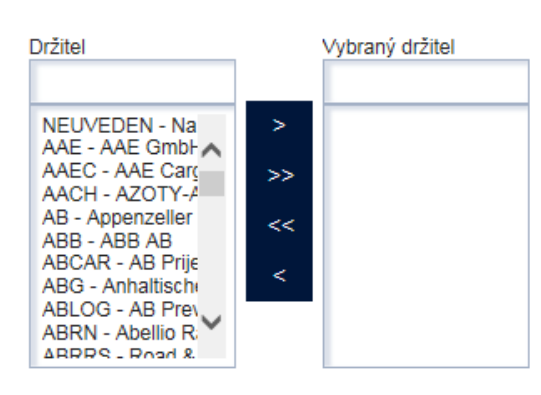

Pokud chybí zaškrtnutý či vyplněný nějaký povinný údaje, objeví se upozornění:

Bez splnění všech povinných podmínek nelze dotaz odeslat.

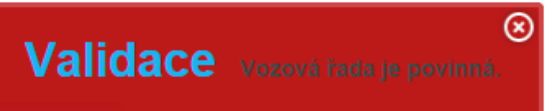

| Čas odeslár                                        | Čas odeslání: 01.02.2017 18:35:51 Čas odpovědi: 01.02.2017 18:35:58<br>Stav vozu ASV S55991 |              | Cena: -<br>4                          |                                     |                  |      |     |
|----------------------------------------------------|---------------------------------------------------------------------------------------------|--------------|---------------------------------------|-------------------------------------|------------------|------|-----|
| Oblast výskytu<br>Provozní stav<br>Údaje v sestavě | Infrastruktura SŽDC<br>Bez omezení<br>Podle čísla vozu                                      |              | Stav ložení<br>Vozová řada<br>Držitel | Bez omezení<br>Laads<br>Bez omezení |                  |      |     |
| Vozy<br>Jdálost                                    | zy<br>Stanice události                                                                      |              |                                       |                                     | -                |      |     |
| Pořadí                                             | Číslo                                                                                       | Počet náprav | Stanice události                      | Тур                                 | Čas události     | Star | i - |
| 1                                                  | 23 54 4370 001-0                                                                            | 4            | 51-052704 ZAWIDOW                     | 17970 - Ukončení soupisu vlaku      | 27.01.2017 19:21 | 51   |     |
| 2                                                  | 23 54 4370 002-8                                                                            | 4            | 51-052704 ZAWIDOW                     | 17970 - Ukončení soupisu vlaku      | 27.01.2017 19:21 | 51   |     |
| 3                                                  | 23 54 4370 003-6                                                                            | 4            | 51-052704 ZAWIDOW                     | 17970 - Ukončení soupisu vlaku      | 27.01.2017 19:21 | 51   |     |
| 4                                                  | 23 54 4370 004-4                                                                            | 4            | 51-052704 ZAWIDOW                     | 17970 - Ukončení soupisu vlaku      | 27.01.2017 19:21 | 51   |     |
|                                                    |                                                                                             |              |                                       |                                     |                  |      |     |

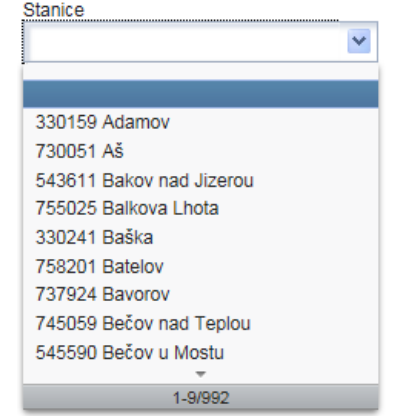

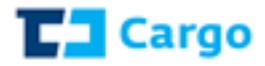

# 1.1.11 PZP - Přehled aktuálních zásilek pro přepravce

| Vše Vlak Vůz Zásilka Zeptejte se                                                                                                    | LogServerID<br>kopecka55 | UserID | DOOD           | Načtení modulů |
|----------------------------------------------------------------------------------------------------|--------------------------|--------|----------------|----------------|
| Dotazy Plánovač Historie dotazů PZP *                                                                                                    |                          |        |                |                |
| PZP - Přehled aktuálních zásilek pro přepravce                                                                                                 |                          |        |                | ^              |
| Vztah subjektů k přepravě<br>Příjemce<br>Odesílatel<br>Odesílatel zásilek, které byly předány sousedním železnicím<br>Příjemce nebo odesílatel |                          |        |                |                |
| Zeleznice odesílací Zeleznice určení Počet dnů sledovaného období Ćíslo smlouvy 1                                                              | Stanice odesílací        | ×      | Stanice určení | M              |
| Režim přepravy Řazení údajů v sestavě                                                                                                    |                          |        |                |                |
| ○ Konkrétní ○ Podle času události                                                                                                    |                          |        |                |                |
| Podle stanice určení/nakládky      Ozobrazit ihned     Poslat na e-mail     Pouze do historie dotazů     Nastavit úlohu plánovače              | výstupu<br>-             |        |                |                |
|                                                                                                    | Odeslat                  |        |                | ~              |

#### Vztah subjektů k přepravě – zde se zadává volba :

 při zaškrtnutí volby "*Příjemce*" či "*Odesílatel zásilek, které byly předány sousedním železnicím*" se objeví rozšíření: Plátce za odesílatele Odesílatel Příjemce

| Přidat Odebrat | Přidat Odebrat | Přidat Odebrat |
|----------------|----------------|----------------|
|                |                |                |
|                |                |                |
|                |                |                |

o při zaškrtnutí volby "*Příjemce nebo odesílatel*" se objeví rozšíření:

| Plátce za přepravce |                     |
|---------------------|---------------------|
| Přidat Odebrat      |                     |
|                     | Zeleznice odesílací |
|                     |                     |

Železnice odesílací – požadovaná železnice se vybere z nabídky (možno zadat psaním čísla stanice či názvu)
 Železnice určení – požadovaná železnice se vybere z nabídky (možno zadat psaním čísla železnice či název)

| Zeleznice odesílací      |
|--------------------------|
| ×                        |
|                          |
| 0 XX (Neuwedene)         |
| 1 - 01 (Neuvedeno)       |
| 10 - EL (Einsko)         |
| 20 - RU (Ruská federace) |
| 21 - BY (Bělorusko)      |
| 22 - UA (Ukrajina)       |
| 23 - MD (Moldavsko)      |
| 24 - LT (Litva)          |
| 25 - LV (Lotyšsko)       |
| 1 0/67                   |

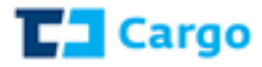

<u>Stanice odesílací</u> – požadovaná stanice se vybere z nabídky (možno zadat psaním čísla stanice či názvu)

<u>Stanice určení</u> – požadovaná stanice se vybere z Nabídky (možno zadat psaním čísla stanice či název)

<u>Počet dnů sledovaného období</u> – zde se zapíše
 číslicí počet dnů, za kolik je třeba zpracovat dotaz
 <u>Číslo smlouvy</u> – konkrétní číslo smlouvy přepravy
 <u>Režim přepravy</u> – zde se zadává volba režimu přepravy

o při zaškrtnutí volby "*Konkrétní*" se objeví rozšíření:

| Stanice odesílací            | Stanice určení |
|------------------------------|----------------|
|                              | <b>~</b>       |
| 018507 Barcelona Sants       |                |
| 133058 LUTXANA-BARAKALDO     |                |
| 719013 BARCELONA CAN TUNIS   |                |
| 719039 BARCELONA-MORROT PL   | JERTO          |
| 719054 BARCELONA EL MORROT   | (CONTENIDORS)  |
| 719070 BARCELONA-PTO (TCB) N | IUELLE SUR     |
| 984013 BARCELONA-MALLORCA    |                |
| 984021 BARCELONA EUROPE SO   | UTH - BEST     |

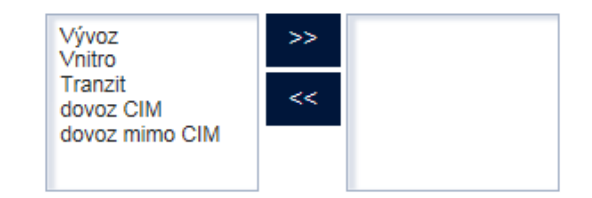

Odeslat – tlačítko, které pošle dotaz do systému

| Vše Vlak Vůz<br>Dotazy - Zásilka                                                           | Zásilka<br>Plánovač                                          | Zeptejte se<br>Historie dotazů                | ✓ PZP 10 ×                                 | ogServerID<br>kopecka55                                                   | UserID<br>PZS *                                             | DOOD<br>5003223                          | načtení n  | nodu |
|--------------------------------------------------------------------------------------------|--------------------------------------------------------------|-----------------------------------------------|--------------------------------------------|---------------------------------------------------------------------------|-------------------------------------------------------------|------------------------------------------|------------|------|
| Čas odeslání: 25.04.                                                                       | 2017 13:02:59 Čá                                             | as odpovědi: 25.04.20<br><b>Přehled aktuá</b> | 17 13:03:11 Cena: -<br>Iních zásilek pro p | přepravce PZP                                                             | 10                                                          | ż                                        | , Download |      |
| Železnice odesílací 54<br>Železnice určení 54<br>Stanice odesílací Ne<br>Stanice určení Ne | Česká republika<br>Česká republika<br>evyplněno<br>evyplněno |                                               | Vztah sut<br>Řazen                         | ojektů k přepravě<br>Číslo smlouvy<br>Režim přepravy<br>í údajů v sestavě | Příjemce nebo<br>Nevyplněno<br>Bez omezení<br>Podle stanice | o odesílatel<br>určení/nakládky          |            |      |
| Odesílatel<br>Odesílatel                                                                   | Příjemce                                                     | ijemce                                        | Stanice o                                  | odesílací                                                                 | S                                                           | tanice určení                            |            | *    |
| Číslo vozu                                                                                 | Stanice odesíl                                               | ací C                                         | Datum nakládky                             | Stanice u                                                                 | rčení                                                       |                                          | Hmotnos    | st [ |
| 31 54 5960 961-8                                                                           | 54-559914 Mla                                                | dá Boleslav město 2                           | 4.04.2017                                  | 54-531400                                                                 | ) Hradec Králov                                             | vé-Slez. Předměstí                       | 22.600     | -    |
| 31 54 5966 039-7                                                                           | 54-559914 Mla                                                | dá Boleslav město 2                           | 4.04.2017                                  | 54-531400                                                                 | ) Hradec Králov                                             | vé-Slez. Předměstí                       | 23.100     |      |
| 31 54 5949 613-1<br>31 54 5959 750-8                                                       | 54-559914 Mla                                                | dá Boleslav město 2<br>dá Boleslav město 2    | 5.04.2017                                  | 54-531400                                                                 | Hradec Králov                                               | vé-Slez. Předměstí<br>vé-Slez. Předměstí | 22.200     |      |

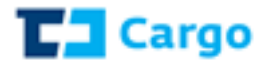

# 1.1.12 PZS - Přehled aktuálních zásilek pro plátce přepravného

| Vše Vlak Vůz Zásilka                                                                                                    | Zeptejte se                           | LogServerID<br>kopecka55  | UserID DOOD    | Načtení modulů |
|----------------------------------------------------------------------------------------------------|---------------------------------------|---------------------------|----------------|----------------|
| Dotazy Plánovač His                                                                                                    | storie dotazů PZS *                   |                           |                |                |
| PZS - Přehled aktuálních zásilek pro                                                                                                    | o plátce přepravného                  |                           |                | ^              |
| Vztah subjektů k přepravě<br>Plátce za příjemce<br>Plátce za odesílatele<br>Plátce za odesílatele zásilek, které<br>Plátce za příjemce nebo za odesílal                                                  | byly předány sousedním železr<br>tele | nicím                     |                |                |
| Zeleznice odesílací                                                                                                    | Zeleznice určení                      | Stanice odesílací         | Stanice určení | ×              |
| Počet dnů sledovaného období<br>1                                                                                                    | Číslo smlouvy                         |                           |                |                |
| Režim přepravy       Řazení údajů v sestavě             Bez omezení        Podle datumu nak             Konkrétní        Podle času událos              Podle stanice urče            Podle stanice urče | i<br>dádky<br>sti<br>ení/nakládky     |                           |                |                |
| Zobrazit ihned     Ienka kop     Poslat na e-mail     Pouze do historie dotazů     Nastavit úlohu plánovače                                                                                              | ecka@cdcargo.cz                       | nát výstupu<br>XML<br>PDF |                |                |
|                                                                                                    |                                       | Odeslat                   |                | ~              |

#### Vztah subjektů k přepravě – zde se zadává volba :

při zaškrtnutí volby "Plátce za příjemce" či "Plátce za odesílatele zásilek, které byly předány sousedním železnicím Plátce za odesílatele Odesílatel
 Příjemce

se objeví rozšíření:

| Přidat | Odebrat | Přidat | Odebrat | Přidat | Odebrat |
|--------|---------|--------|---------|--------|---------|
|        |         |        |         |        |         |
|        |         |        |         |        |         |
|        |         |        |         |        |         |

o při zaškrtnutí volby "*Plátce za příjemce nebo odesílatele*" se objeví rozšíření:

|                  | Přídat Odebrat                                        |                                   |  |
|------------------|-------------------------------------------------------|-----------------------------------|--|
|                  |                                                       |                                   |  |
|                  |                                                       |                                   |  |
|                  |                                                       | Zeleznice odesílací               |  |
|                  |                                                       | ¥                                 |  |
| Železnice odesíl | <b>ací</b> – požadovaná železnice se vybere z nabídky |                                   |  |
|                  |                                                       | 0 - XX (Neuvedeno)                |  |
| ()               | nožno zadat psaním čísla železnice či název)          | 1 - 01 (Železnice cizí (mimo CZ)) |  |
|                  |                                                       | 10 - FI (Finsko)                  |  |

Železnice určení – požadovaná železnice se vybere z nabídky (možno zadat psaním čísla železnice či název)

| 0 - XX (Neuvedeno)                |
|-----------------------------------|
| 1 - 01 (Železnice cizí (mimo CZ)) |
| 10 - FI (Finsko)                  |
| 20 - RU (Ruská federace)          |
| 21 - BY (Bělorusko)               |
| 22 - UA (Ukrajina)                |
| 23 - MD (Moldavsko)               |
| 24 - LT (Litva)                   |
| 25 - LV (Lotyšsko)                |
| -                                 |

1-9/67

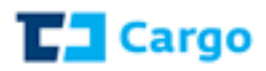

Stanice odesílací – požadovaná stanice se vybere z nabídky

(možno zadat psaním čísla stanice či název)

<u>Stanice určení</u> – požadovaná stanice se vybere z Nabídky (možno zadat psaním čísla stanice či název)

<u>Počet dnů sledovaného období</u> – zde se zapíše
 číslicí počet dnů, za kolik je třeba zpracovat dotaz
 <u>Číslo smlouvy</u> – konkrétní číslo smlouvy přepravy
 <u>Režim přepravy</u> – zde se zadává volba režimu přepravy

o při zaškrtnutí volby "*Konkrétní*" se objeví rozšíření:

<u>Řazení údajů v sestavě</u> – zde se volí řazení sestavy, a to "*Podle datumu nakládky*", "*Podle času události*" či "*Podle stanice určení/nakládky*"

Odeslat – tlačítko, které pošle dotaz do systému

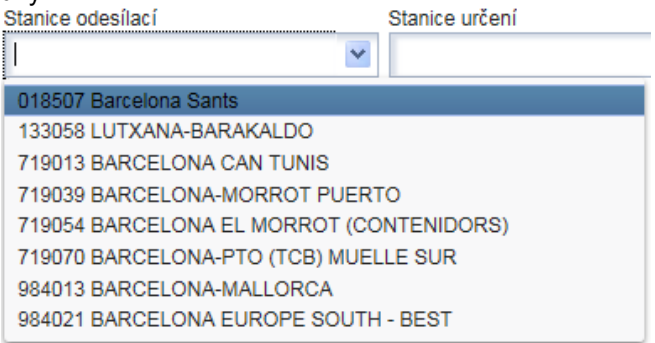

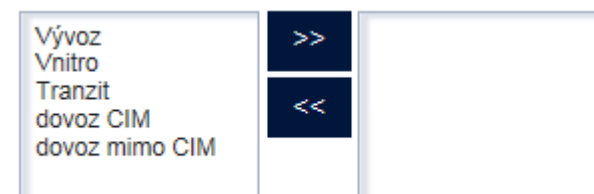

| Vše Vlak <sup>v</sup> | Vůz Zásilka        | Zeptejte se                                |                                          | LogServerID<br>kopecka55 | UserID DOO<br>50     | DD<br>03223 načtení modulů |
|-----------------------|--------------------|--------------------------------------------|------------------------------------------|--------------------------|----------------------|----------------------------|
| Dotazy - Zásilka      | Plánovač           | Historie dotazů                            | 🗸 PZS 8 🎽                                | PZS *                    |                      |                            |
| Čas odeslání: 25.     | 04.2017 12:53:27 Č | as odpovědi: 25.04.20<br>Přehled aktuálníc | 17 12:53:31 Cena:<br>h zásilek pro pláto | -<br>ce přepravného      | PZS 8                | 🛓 Download                 |
| Železnice odesílací   | 54Česká republika  |                                            | Vztah su                                 | ıbjektů k přepravě       | Plátce za příjemce n | ebo za odesílatele         |
| Železnice určení      | 54Česká republika  |                                            |                                          | Číslo smlouvy            | Nevyplněno           |                            |
| Stanice odesílací     | Nevyplněno         |                                            |                                          | Režim přepravy           | Bez omezení          |                            |
| Stanice určení        | Nevyplněno         |                                            | Řazei                                    | ní údajů v sestavě       | Podle stanice určení | i/nakládky                 |
| Odesílatel            |                    |                                            |                                          |                          |                      |                            |
| Odesílatel            | Pi                 | íjemce                                     | Stanice                                  | odesílací                | Stanice u            | rčení 🗸                    |
| Číslo vozu            | Stanice odesí      | ací D                                      | atum nakládky                            | Stanice ur               | čení                 | Hmotnost [kg]              |
| 43 54 4178 104        | -2 54-556597 Děč   | ín hlavní nádraží 28                       | 5.04.2017                                | 54-559914                | Mladá Boleslav město | 0 17.600                   |

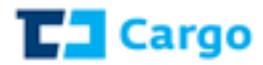

# 1.1.13 UPP - Uskutečněné přepravy

| 2 \/_L \/ <sup>0</sup> _ 72_0L_                                                                                                    | 7                                       |                            | LogServerID                                                  | UsenD    |                | Maria and search |
|----------------------------------------------------------------------------------------------------|-----------------------------------------|----------------------------|--------------------------------------------------------------|----------|----------------|------------------|
| se viak vuz Zasiika                                                                                                    | Zeptejte se                             |                            | kopecka55                                                    |          |                | Nacteni modu     |
| Dotazy Plánovač H                                                                                                    | Historie dotazů                         | UPP ×                      |                                                              |          |                |                  |
|                                                                                                    |                                         |                            |                                                              |          |                |                  |
|                                                                                                    | _                                       |                            |                                                              |          |                |                  |
| JPP - Uskutečněné přepravy pro p                                                                                                    | přepravce                               |                            |                                                              |          |                |                  |
|                                                                                                    |                                         |                            |                                                              |          |                |                  |
| O Odesílatel                                                                                                    |                                         |                            |                                                              |          |                |                  |
| <ul> <li>Příjemce nebo odesílatel</li> </ul>                                                                                                    |                                         |                            |                                                              |          |                |                  |
| Olátce za přepravce                                                                                                    |                                         |                            |                                                              |          |                |                  |
| latte za prepravce                                                                                                    |                                         |                            |                                                              |          |                |                  |
|                                                                                                    |                                         |                            |                                                              |          |                |                  |
| Přidat Odebrat                                                                                                    |                                         |                            |                                                              |          |                |                  |
|                                                                                                    |                                         |                            |                                                              |          |                |                  |
|                                                                                                    |                                         |                            |                                                              |          |                |                  |
|                                                                                                    |                                         |                            |                                                              |          |                |                  |
|                                                                                                    |                                         |                            |                                                              |          |                |                  |
|                                                                                                    |                                         |                            |                                                              |          |                |                  |
|                                                                                                    |                                         |                            |                                                              |          |                |                  |
| eleznice odesílací                                                                                                    | Żeleznice určení                        |                            | Stanice odesílací                                            |          | Stanice určení |                  |
| eleznice odesílací                                                                                                    | Żeleznice určení                        | ~                          | Stanice odesílací                                            | ×        | Stanice určení | M                |
| čeleznice odesílací                                                                                                    | Żeleznice určení                        | ×                          | Stanice odesílací<br>Číslo smlouvy                           | ×        | Stanice určení | ×                |
| Železnice odesílací<br>Dd<br>13.05.2017                                                                                                    | Żeleznice určení                        | ×                          | Stanice odesílací<br>Číslo smlouvy                           | M        | Stanice určení | M                |
| Zeleznice odesílací<br>Od<br>13.05.2017<br>Vežim přepravy                                                                                                    | Żeleznice určení                        | <br>                       | Stanice odesílací                                            | ×        | Stanice určení | <b>v</b>         |
| Železnice odesílací<br>Od<br>13.05.2017                                                                                                    | Żeleznice určení Do                     | ×                          | Stanice odesílací<br>Číslo smlouvy                           | ×        | Stanice určení | M                |
| čeleznice odesílací<br>Dd<br>13.05.2017<br>Režim přepravy<br>⊚ Bez omezení<br>_ Konkrétní                                                                                                    | Żeleznice určení<br>Do                  |                            | Stanice odesílací<br>Číslo smlouvy                           | ×        | Stanice určení | ×                |
| teleznice odesílací<br>Dd<br>13.05.2017<br>Režim přepravy                                                                                                    | Železnice určení                        |                            | Stanice odesílací<br>Číslo smlouvy                           | <b>v</b> | Stanice určení | ×                |
| Železnice odesílací<br>Dd<br>13.05.2017<br>@ Bez omezení<br>Konkrétní<br>Rozšířený formát sestavy<br>O Zobrazit ihned                                                                                                    | Żeleznice určení Do                     | .cz Forma                  | Stanice odesílací<br>Číslo smlouvy                           | ×        | Stanice určení | ×                |
| Železnice odesílací<br>Dd<br>13.05.2017<br>ežim přepravy<br>Sez omezení<br>Konkrétní<br>Rozšířený formát sestavy<br>Zobrazit ihned<br>Poslat na e-mail                                                                                                    | Żeleznice určení Do a. kopecka@cdcargo  | .cz Forma                  | Stanice odesílací<br>Číslo smlouvy                           |          | Stanice určení | <b>M</b>         |
|                                                                                                    | Żeleznice určení Do a.kopec ka@cdcargo  | ICZ Forma<br>© X<br>© P    | Stanice odesílací<br>Číslo smlouvy<br>át výstupu<br>ML       |          | Stanice určení | M                |
| Železnice odesílací         Dd         13.05.2017         Režim přepravy         Bez omezení         Konkrétní         Rozšířený formát sestavy         Zobrazit ihned         Poslat na e-mail         Pouze do historie dotazů                                         | Żeleznice určení Do a kopec ka@cdc argo | .cz Forma<br>© X<br>@ P    | Stanice odesílací<br>Číslo smlouvy                           |          | Stanice určení | ×                |
|                                                                                                    | Żeleznice určení Do                     | .cz Form<br>© X<br>@ P     | Stanice odesílací<br>Číslo smlouvy<br>át výstupu<br>ML<br>DF |          | Stanice určení |                  |
| Železnice odesílací         Dd         13.05.2017         Režim přepravy         Image: Bez omezení         Konkrétní         Rozšířený formát sestavy         Zobrazit ihned         Poslat na e-mail         Pouze do historie dotazů         Nastavit úlohu plánovače | Żeleznice určení Do akopecka@cdcargo    | .cz<br>Forma<br>© X<br>@ P | Stanice odesílací<br>Číslo smlouvy<br>át výstupu<br>ML<br>DF |          | Stanice určení |                  |
| Železnice odesílací         Dd         13.05.2017         Tavežím přepravy         Bez omezení         Konkrétní         Rozšířený formát sestavy         Zobrazit ihned         Poslat na e-mail         Pouze do historie dotazů         Nastavit úlohu plánovače      | Żeleznice určení Do a                   | .cz<br>Forma<br>© X<br>@ P | Stanice odesílací<br>Číslo smlouvy<br>śt výstupu<br>ML<br>DF |          | Stanice určení | M                |

# Vztah subjektů k přepravě – zde se zadává volba :

o při zaškrtnutí volby "*Příjemce*" či "*Odesílatel*" se objeví rozšíření:

| Odesilatel     | Plátce za odesilatele | Plátce za příjemce |
|----------------|-----------------------|--------------------|
|                |                       |                    |
| Přidat Odebrat | Přidat Odebrat        | Přidat Odebrat     |
|                |                       |                    |
|                |                       |                    |
|                |                       |                    |

 při zaškrtnutí volby "*Příjemce nebo odesílatel*" se objeví rozšíření: Plátce za přepravce

| Přidat | Odebrat  |
|--------|----------|
| Thatat | outobrat |
|        |          |
|        |          |
|        |          |
|        |          |
|        |          |

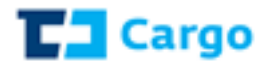

Železnice odesílací – požadovaná železnice se vybere z nabídky (možno zadat psaním čísla železnice či název)

Železnice určení – požadovaná železnice se vybere z nabídky (možno zadat psaním čísla železnice či název)

<u>Stanice odesílací</u> – požadovaná stanice se vybere z nabídky (možno zadat psaním čísla stanice či název)

<u>Stanice určení</u> – požadovaná stanice se vybere z Nabídky (možno zadat psaním čísla stanice či název)

<u>Od</u> – zadává se datum počátku dotazovaného období <u>Do</u> – zadává se datum konce dotazovaného období <u>Číslo smlouvy</u> – konkrétní číslo smlouvy přepravy <u>Režim přepravy</u> – zde se zadává volba režimu přepravy

o při zaškrtnutí volby "Konkrétní" se objeví rozšíření:

Odeslat – tlačítko, které pošle dotaz do systému

# Odpověď:

| Vše Vlak Vůz           | z Zásilka        | Zeptejte se                           |                              | LogServer<br>kopecka5     | D<br>5 | UserID  | DOC<br>500   | )D<br>13223 | načtení modulů |
|------------------------|------------------|---------------------------------------|------------------------------|---------------------------|--------|---------|--------------|-------------|----------------|
| Dotazy - Zásilka       | Plánovač         | Historie dotazů                       | ✓ UPP                        | 25.03.2017 *              | ι      | JPP ×   | PZP ×        | PZS         | ¢              |
| Čas odeslání: 25.04.   | 2017 13:06:42 Č  | as odpovědi: 25.04.2<br>Uskutečněné j | 017 13:06:46<br>Dřepravy pro | :Cena: -<br>přepravce UPP | 25.03  | 8.2017  |              |             | Ł Download     |
| Železnice odesílací 54 | lČeská republika |                                       |                              | ∨ztah subjektů k pře      | pravě  | Příjemc | e nebo odesí | latel       |                |
| Železnice určení 54    | Česká republika  |                                       |                              | Číslo sn                  | louvy  | Nevyplr | něno         |             |                |
| Stanice odesílací Ne   | evyplněno        |                                       |                              | Režim pře                 | pravy  | Bez om  | ezení        |             |                |
| Stanice určení Ne      | evyplněno        |                                       |                              | Rozšířený formát s        | estavy | Ne      |              |             |                |
| Odesílatel             | Příjemce         |                                       |                              |                           |        |         |              |             |                |
| Odesílatel             | P                | říjemce                               |                              | Stanice odesílací         |        |         | Stanice u    | rčení       |                |
|                        | ~                |                                       | ~                            |                           |        |         | *            |             | *              |
| Číslo vozu             | Stanice odesi    | lací                                  | Datum pode                   | eje Podac                 | í čísl | o       | Stanice výst | upu         | Datum výstup   |
| 31 54 5968 868-7       | 54-559914 Mla    | adá Boleslav město                    | 25.03.2017                   | 745                       |        |         |              |             | *              |
| 31 54 5969 147-5       | 54-559914 Mla    | adá Boleslav město                    | 25.03.2017                   | 745                       |        |         |              |             |                |
| 33 54 5375 097-8       | 54-559914 Mla    | adá Boleslav město                    | 25.03.2017                   | 745                       |        |         |              |             |                |

 Zeleznice odesílací

 nabídky

 izev)

 0 - XX (Neuvedeno)

 1 - 01 (Železnice cizí (mimo CZ))

 10 - FI (Finsko)

 20 - RU (Ruská federace)

 21 - BY (Bělorusko)

 22 - UA (Ukrajina)

 23 - MD (Moldavsko)

 24 - LT (Litva)

 25 - LV (Lotyšsko)

 Stanice odesílací

 Stanice odesílací

 Stanice určení

 13058 LUTXANA-BARAKALDO

133058 LUTXANA-BARAKALDO 719013 BARCELONA CAN TUNIS 719039 BARCELONA-MORROT PUERTO 719054 BARCELONA EL MORROT (CONTENIDORS) 719070 BARCELONA-PTO (TCB) MUELLE SUR 984013 BARCELONA-MALLORCA 984021 BARCELONA EUROPE SOUTH - BEST

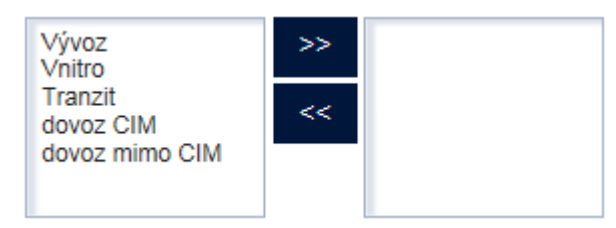

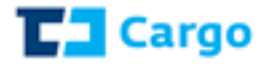

# 1.1.14 UPS - Uskutečněné přepravy pro plátce přepravného

| √še Vlak Vůz Z                                 | ásilka Zepteite se       |          | LogServerID       | UserID | DOOD           | Načtení modulů |
|------------------------------------------------|--------------------------|----------|-------------------|--------|----------------|----------------|
| Dotazy Plánovač                                | Historie dotazů UP       | s ×      | корескаро         |        |                |                |
|                                                |                          |          |                   |        |                |                |
| UPS - Uskutečněné přeprav                      | y pro plátce přepravného |          |                   |        |                |                |
|                                                |                          |          |                   |        |                |                |
| ✓ztah subjektu k preprave ○ Plátce za příjemce |                          |          |                   |        |                |                |
| <ul> <li>Plátce za odesílatele</li> </ul>      |                          |          |                   |        |                |                |
| <ul> <li>Plátce za příjemce nebo za</li> </ul> | odesílatele              |          |                   |        |                |                |
| Přepravce                                      |                          |          |                   |        |                |                |
| Teplavee                                       |                          |          |                   |        |                |                |
|                                                |                          |          |                   |        |                |                |
| Přidat Odebrat                                 |                          |          |                   |        |                |                |
|                                                |                          |          |                   |        |                |                |
|                                                |                          |          |                   |        |                |                |
|                                                |                          |          |                   |        |                |                |
|                                                |                          |          |                   |        |                |                |
| Żeleznice odesílací                            | Żeleznice určení         |          | Stanice odesílací |        | Stanice určení |                |
|                                                | ¥                        | *        |                   | *      |                | ~              |
| Dd                                             | Do                       | (        | Číslo smlouvy     |        |                |                |
| 13.05.2017                                     |                          | ĨĨĬ      |                   |        |                |                |
| Režim přepravy                                 |                          |          |                   |        |                |                |
| Bez omezení                                    |                          |          |                   |        |                |                |
| Konkrétní                                      |                          |          |                   |        |                |                |
|                                                |                          |          |                   |        |                |                |
| Zobrazit ihned                                 |                          | Formát v | ýstupu            |        |                |                |
| O Poslat na e-mail                             |                          | O XIMIL  |                   |        |                |                |
| O Pouze do historie dotazů                     |                          | PDF      |                   |        |                |                |
| Nastavit úlohu plánovače                       |                          |          |                   |        |                |                |
|                                                |                          |          |                   |        |                |                |
|                                                |                          | _        |                   |        |                |                |

# Vztah subjektů k přepravě – zde se zadává volba :

 při zaškrtnutí volby "*Plátce za příjemce*" či "*Plátce za odesílatele*" se objeví rozšíření: Plátce za odesílatele
 Odesílatel
 Příjemce

| Přidat Odebrat | Přidat Odebrat | Přidat Odebrat |
|----------------|----------------|----------------|
|                |                |                |

při zaškrtnutí volby "*Plátce za příjemce nebo za odesílatele*" se objeví rozšíření:
 Plátce za přepravce

| Přidat | Odebrat |  |  |  |
|--------|---------|--|--|--|
|        |         |  |  |  |
|        |         |  |  |  |
|        |         |  |  |  |
|        |         |  |  |  |

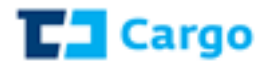

Železnice odesílací – požadovaná železnice se vybere z nabídl (možno zadat psaním čísla železnice či název)

Železnice určení – požadovaná železnice se vybere z nabídky (možno zadat psaním čísla železnice či název)

| abídky            | Zeleznice odesílací               |
|-------------------|-----------------------------------|
| -                 | ×                                 |
| ev)               |                                   |
|                   | 0 - XX (Neuvedeno)                |
|                   | 1 - 01 (Železnice cizí (mimo CZ)) |
| dky               | 10 - FI (Finsko)                  |
|                   | 20 - RU (Ruská federace)          |
| <i>cv</i> )       | 21 - BY (Bělorusko)               |
|                   | 22 - UA (Ukrajina)                |
|                   | 23 - MD (Moldavsko)               |
|                   | 24 - LT (Litva)                   |
|                   | 25 - LV (Lotyšsko)                |
| Stanice odesilaci | Stanice urceni                    |
|                   | ×                                 |
| 018507 Barcelona  | a Sants                           |
| 133058 LUTXAN     | A-BARAKALDO                       |
| 719013 BARCEL     | ONA CAN TUNIS                     |
| 719039 BARCEL     | ONA-MORROT PUERTO                 |
| 719054 BARCEL     | ONA EL MORROT (CONTENIDORS)       |
| 719070 BARCEL     | ONA-PTO (TCB) MUELLE SUR          |

Od – zadává se datum počátku dotazovaného období Do – zadává se datum konce dotazovaného období Číslo smlouvy – konkrétní číslo smlouvy přepravy

Stanice odesílací – požadovaná stanice se vybere

Stanice určení – požadovaná stanice se vybere z

Nabídky (možno zadat psaním čísla stanice či název)

z nabídky (možno zadat psaním čísla stanice či název)

Režim přepravy – zde se zadává volba režimu přepravy

o při zaškrtnutí volby "Konkrétní" se objeví rozšíření:

Odeslat - tlačítko, které pošle dotaz do systému

| >> |          |
|----|----------|
| << |          |
|    |          |
|    | >><br><< |

| Vše Vlak V<br>Dotazy - Zásilka                                                 | <b>/ůz Zásilka</b><br>Plánovač                                     | Zeptejte se<br>Historie dotazů             | ✓ UPS 25.                              | LogServerID<br>kopecka55<br>03.2017                                               | UserID<br>JPS *                                    | 5003223        | načtení modul |
|--------------------------------------------------------------------------------|--------------------------------------------------------------------|--------------------------------------------|----------------------------------------|-----------------------------------------------------------------------------------|----------------------------------------------------|----------------|---------------|
| Čas odeslání: 25.0                                                             | 04.2017 13:09:52 (                                                 | Čas odpovědi: 25.04.2<br>Uskutečněné přepr | 2017 13:10:11 Cen<br>ravy pro plátce p | a: -<br>řepravného UPS :                                                          | 25.03.2017                                         |                | Ł Download    |
| Železnice odesílací<br>Železnice určení<br>Stanice odesílací<br>Stanice určení | 54Česká republika<br>54Česká republika<br>Nevyplněno<br>Nevyplněno | 1                                          | Vztał<br>Roz                           | n subjektů k přepravě<br>Číslo smlouvy<br>Režim přepravy<br>šířený formát sestavy | Plátce za příje<br>Nevyplněno<br>Bez omezení<br>Ne | emce nebo za o | desílatele    |
| Odesílatel<br>Odesílatel                                                       |                                                                    | Příjemce                                   | Stan                                   | ice odesílací                                                                     | St                                                 | anice určení   | V             |
| Číslo vozu                                                                     | Stanice odes                                                       | ilaci                                      | Datum podeje                           | Podací čísle                                                                      | o Stanic                                           | e výstupu      | Datum výstup  |
| 23 54 4366 174-                                                                | 1 54-556597 Dě                                                     | čín hlavní nádraží                         | 24.03.2017                             | 299                                                                               |                                                    |                | A             |
| 23 54 4366 244-                                                                | 2 54-559914 MI                                                     | adá Boleslav město                         | 25.03.2017                             | 746                                                                               |                                                    |                |               |
| 23 54 4366 214-                                                                | 5 54-559914 MI                                                     | adá Boleslav město                         | 25.03.2017                             | 746                                                                               |                                                    |                |               |
| 23 54 4366 354-                                                                | 9 54-559914 MI                                                     | adá Boleslav město                         | 25.03.2017                             | 746                                                                               |                                                    |                |               |

984013 BARCELONA-MALLORCA

984021 BARCELONA EUROPE SOUTH - BEST

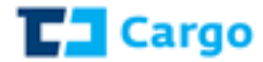

# 1.2 Plánovač

V této části je uveden přehled všech naplánovaných dotazů, jejich časová platnost a četnost (denní měsíční, ...)

| Vše<br>Dotaz                                                                                                    | Vlak<br>zy | Vůz Zásilka<br>Plánovač Hi | ADHOC dotaz    |             | LogServerID | DOOD načtení modulů |
|----------------------------------------------------------------------------------------------------|------------|----------------------------|----------------|-------------|-------------|---------------------|
|                                                                                                    |            | ID reportu                 | Dotaz          | Platnost od | Platnost do | Naplánování         |
| ø                                                                                                    | ×          | 14                         | VLK V011111    | 30.01.2017  | 28.02.2017  | Denní               |
| ø                                                                                                    | ×          | 15                         | VLK V011111    | 30.01.2017  | 28.02.2017  | Měsíční             |
| ø                                                                                                    | ×          | 16                         | VLK V045310    | 30.01.2017  | 28.02.2017  | Měsíční             |
| ø                                                                                                    | ×          | 17                         | VLK V011111    | 30.01.2017  | 28.02.2017  |                     |
| e de la companya de la companya de                                                                                                    | ×          | 19                         | VVA ID14503058 | 01.02.2017  | 01.02.2017  |                     |
| ø                                                                                                    | ×          | 20                         | ZAT \$539130   | 01.02.2017  | 01.02.2017  |                     |
| e de la constante de la constante de la consta | ×          | 18                         | VYV V022222    | 30.01.2017  | 28.02.2017  |                     |

**Modifikace plánu dotazu** – po kliknutí na toto označení se objeví obrazovka s aktuálně nastaveným plánem dotazu. Uživatel může plán upravit a po stisknutí tlačítka "**Odeslať**" se plán modifikuje.

| VLK V011111                                                                    |                                                  |          |                       |        |   |
|--------------------------------------------------------------------------------|--------------------------------------------------|----------|-----------------------|--------|---|
| <ul> <li>● Každý den</li> <li>○ Dny v měsíci</li> <li>○ Dny v týdnu</li> </ul> | Datum od<br>30.01.2017<br>Datum do<br>28.02.2017 | <b>₫</b> | 00<br>Přidat<br>00:00 | Smazat | V |

**Zrušení plánu dotazu** – po kliknutí na toto označení se objeví obrazovka, kde se potvrdí smazání vybraného plánu či nikoliv

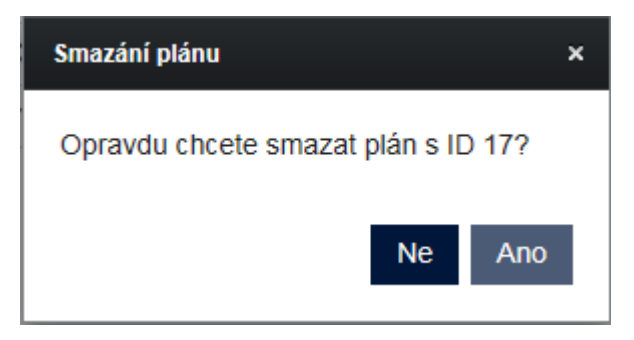

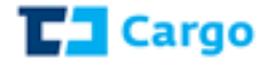

# 1.3 Historie dotazů

V této části je uveden přehled všech zadaných dotazů.

| Vše Vlak Vůz Zásilka ADHO<br>Dotazy Plánovač Historie dota | C dotaz<br>Izů |                    | LogServerID       | DOOD  | eshop, sestavy odis<br>načtení modulů |
|------------------------------------------------------------|----------------|--------------------|-------------------|-------|---------------------------------------|
| Dotaz<br> <br>Počet dotazů: 6                              | Datum od*      | Datum do           | Filtrovat         |       | Resetovat filtry                      |
| 🐵 🗳 Dotaz archiv                                           |                | Začátek zpracování | Zpracováno        | Zdroj | Výstup                                |
| 70 - ZAT S539130                                           |                | 1.2.2017 10:22:00  | 1.2.2017 10:22:07 | PLAN  | MAIL                                  |
| 68 - VVA ID14503058                                        |                | 1.2.2017 9:53:00   | 1.2.2017 9:53:00  | PLAN  | MAIL                                  |
| 62 - VLK V011111                                           |                | 1.2.2017 0:00:00   | 1.2.2017 0:00:17  | PLAN  | WEB                                   |
| 63 - VLK V011111                                           |                | 1.2.2017 0:00:02   | 1.2.2017 0:00:17  | PLAN  | WEB                                   |
| 32 - VLK V011111                                           |                | 31.1.2017 0:00:27  | 31.1.2017 0:00:45 | PLAN  | WEB                                   |
| 31 - VLK V011111                                           |                | 31.1.2017 0:00:00  | 31.1.2017 0:00:18 | PLAN  | WEB                                   |

Uživatel zde může zadat filtrování dle:

- **Dotaz** filtr dle konkrétních dotazů, na které má uživatel přístupy
- o Datum od, Datum do filtr dle časového rozmezí zadávaných dotazů
- Zdroj možnost volby "*Plán*", "*Web*"
  Výstup možnost volby "*Web*", "*Maif*"

 $\odot$ Zobrazit výsledek – po kliknutí na tmavé okénko u konkrétního dotazu se zobrazí odpověď

Opakovat dotaz - po kliknutí na tmavé okénko u konkrétního dotazu se zobrazí zadaný dotaz, který je možné poslat znovu, či upravit a poslat

Dotaz archiv – po kliknutí na konkrétní dotaz se zobrazí formát zadaného dotazu

| VVA ID14503058         |                         |                    |          |          |  |  |
|------------------------|-------------------------|--------------------|----------|----------|--|--|
| Číslo vlaku<br>ID DISC | Číslo vlaku<br>14503058 | Čas výkazu vozidel | Datum od | Datum do |  |  |
| 🔵 Číslo vlaku          |                         |                    |          |          |  |  |